Measure what you see

### wave scan 3 / wave scan 3 dual

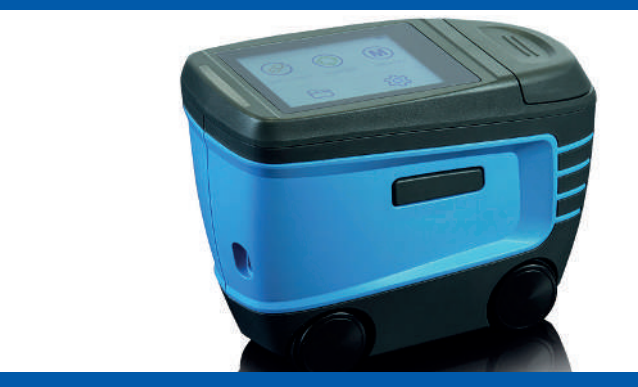

Short Instructions Kurzbedienungsanleitung Instructions Rapides Istruzioni Brevi Instrucciones Resumidas 快速操作手册 簡易説明書 Краткая Инструкция

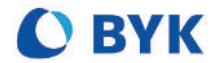

A member of **C** ALTANA

© Copyright 2020 BYK-Gardner GmbH All rights reserved

## Table of Contents

| English  | 4  |
|----------|----|
| Deutsch  | 14 |
| Français | 24 |
| Italiano | 34 |
| Español  | 44 |
| 中文       | 54 |
| 日本語      | 64 |
| Русский  | 74 |

## **Table of Contents**

| 1 | System Description     | 5  |
|---|------------------------|----|
| 2 | Software Installation  | 6  |
| 3 | Main Menu              | 7  |
| 4 | Measurement Parameters | 8  |
| 5 | Quick Check            | 9  |
| 6 | Measure                | 10 |
| 7 | Service Points         | 11 |
| 8 | Technical Data         | 12 |

## 1 System Description

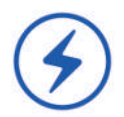

The entire system consists of instrument, docking station and test tiles and software for data transfer and analysis.

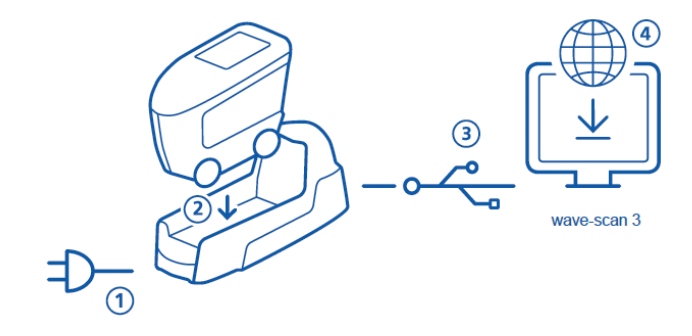

- Connect docking station with power supply (1).
- Place instrument in the docking station (2).
- Docking station automatically charges battery pack in docking station and in instrument.
- Connect docking station with PC via USB cable (3).
- Download and install "smart-chart" software (4).
- Turn instrument on by pressing the **Operate** button.

### 2 Software Installation

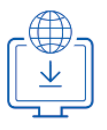

- 1. Download zip-file from: https://www.byk-instruments.com/wave-scan
- 2. Save the file into a new folder and extract the complete archive.
- 3. Right mouse click on "install.exe" and select option "Run as administrator".
- 4. Follow the setup instructions on the screen.

| C BYK s | smart-chart - Version 7.0.0 | Release 5201  |              | - 0                         | ×      |
|---------|-----------------------------|---------------|--------------|-----------------------------|--------|
| SMa     | art-chart                   |               |              | C BYK<br>Additives & Instru | uments |
| sm      | art-process                 |               |              |                             | •      |
|         | Organizer                   | Datentransfer | Datenanalyse | Pivot Export                |        |
|         |                             |               | Q            | ▦                           |        |
|         |                             |               |              |                             |        |

#### NOTE:

After installation "smart-process" can be used for 30 days free trail. Thereafter, you need to register the software package.

### 3 Main Menu

The following symbols are displayed by default.

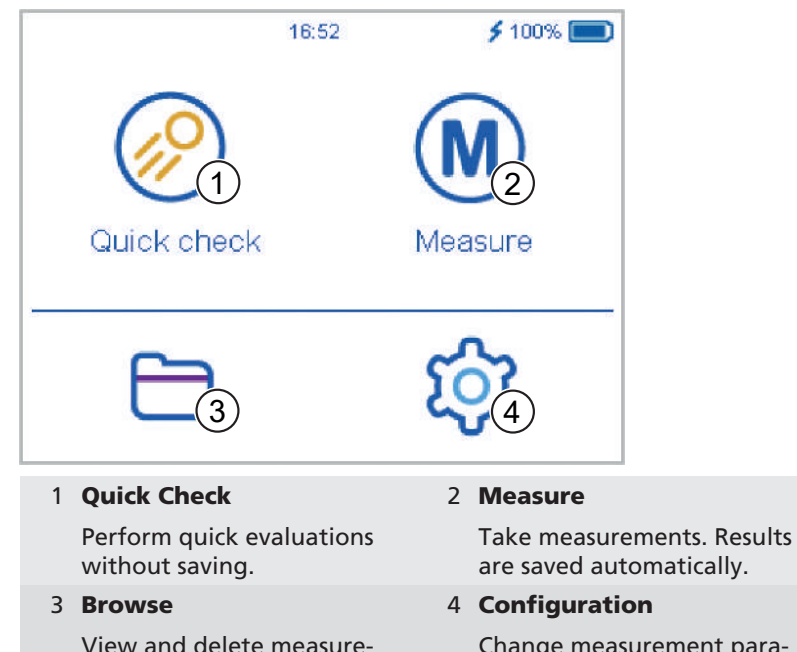

Change measurement parameters or instrument settings.

### Display of additional icons

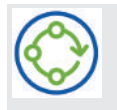

#### Organizer

ment data.

Download at least one organizer from the "smart-chart" software suite.

### **4 Measurement Parameters**

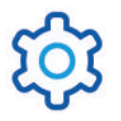

Go to Configuration > Measurement Parameters.

| × Measurement         | parameter   | <ul><li>✓</li></ul> |
|-----------------------|-------------|---------------------|
| Scales                |             |                     |
| Statistics            | (2)         | 3                   |
| Scan length           |             | 10 cm               |
| Plausibility          | <u>(</u> 4) |                     |
| Interrupt statistics  |             |                     |
| Orientation detection |             |                     |

#### 1 Scales

Selected scales are displayed after measurement.

#### 3 Scan length

Distance the device is to be moved to complete a measurement.

#### 5 Interrupt statistics

Test series can be interrupted before reaching the defined no. of readings.

#### 2 Statistics

No. of readings to be taken per sample. Statistics are evaluated, if n > 1.

#### 4 Plausibility

Compares corrected and uncorrected measurement value.

#### 6 Orientation detection

Automatically detects orientation of device – vertical or horizontal.

# 5 Quick Check

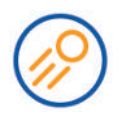

Take readings without saving for a quick evaluation. Click on icon **Quick check**.

| < Quick check  |            |
|----------------|------------|
| Sample 001-(1) | (2)_3/3    |
| du 33.1        | Wa 9.9     |
| Wb 10.0        | Wc 14.6    |
| Wd 15.0        | We 29.7    |
| DOI -          | В -        |
| LW 9.8         | SW 38.8    |
| 3              | 4 Vert Hor |
|                |            |

### 1 Name

Name of current sample.

#### 2 Statistics

Readings taken compared to no. of defined readings.

#### 3 Context Menu

Allows to delete, rename, interrupt ...

#### 4 Orientation

Allows to switch from vertical to horizontal or vice versa.

- Place instrument on first sample to be measured.
- Press and hold the **Operate** button to measure the sample.
- Move the instrument evenly and slowly across the sample.
- The results of the data evaluation are displayed.
- Change orientation Vert | Hor if required.
- Place instrument on next sample and continue measuring.
- To end **Quick check** mode select **End test series** from the context menu.

### 6 Measure

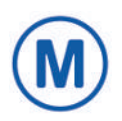

Take measurements which are automatically saved. Click on icon **Measure**. The checking tile(s) and a blank standard are displayed for selection. Select an existing object or create a new by clicking on + symbol.

| < Measure       |
|-----------------|
| 1 Check 1234567 |
| 2 Check 1234567 |
| Standard 001    |
|                 |
|                 |
| +               |

Measure your current sample by holding the **Operate** button and moving the instrument slowly over the surface. The results are shown in the display.

| < Star | ndard 001 |    |          |
|--------|-----------|----|----------|
| Sample | e 001     |    | 3/3      |
| du     | 33.8      | Wa | 10.0     |
| Wb     | 10.4      | Wc | 15.8     |
| Wd     | 15.2      | We | 29.8     |
| DOI    | 2         | В  | -        |
| LW     | 10.2      | SW | 41.0     |
|        |           |    |          |
|        |           |    | Vert Hor |

When the number of readings per sample is reached, proceed with your next sample. To end **Measure** mode select **End test series** from the context menu.

## 7 Service Points

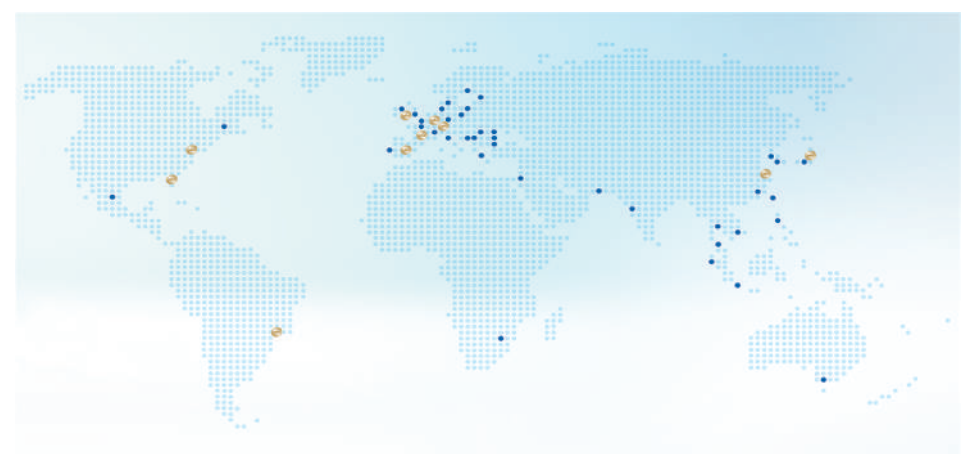

| Headquarter Germany                                                                                                    | Headquarter USA                                                                                                    | Headquarter PTE                                                                                                    |  |
|----------------------------------------------------------------------------------------------------|----------------------------------------------------------------------------------------------------|----------------------------------------------------------------------------------------------------|--|
| c/o BYK-Gardner GmbH                                                                                                    | c/o BYK-Gardner USA                                                                                                    | c/o BYK USA dba                                                                                                    |  |
| Lausitzer Strasse 8                                                                                                    | 9104 Guilford Rd.                                                                                                    | Paul N. Gardner                                                                                                    |  |
| D-82538 Geretsried<br>Germany                                                                                                    | Columbia, MD 21046<br>USA                                                                                                    | 316 N.E. First Street<br>Pompano Beach<br>FL 33060 - 6608, USA                                                            |  |
| Service Point Austria,                                                                                                    | Service Point France                                                                                                    | Service Point Spain                                                                                                    |  |
| Hungary, Slovenia                                                                                                    | c/o Eckart France S.A.S.                                                                                                    | c/o Actega Artística S.A.U.                                                                                               |  |
| c/o Friedrich W. Bloch<br>GmbH                                                                                                    | 31 Rue Amilcar Cipriani<br>93400 Saint Ouen                                                                                                    | Calle Balmes 8, Suite: 3° 2ª<br>08291 Ripollet                                                                            |  |
| Wagramerstrasse 201<br>A-1210 Vienna, Austria                                                                                              | France                                                                                                    | Spain                                                                                                    |  |
| Service Point UK                                                                                                    | Service Point South                                                                                                    | Service Point China                                                                                                    |  |
| and Ireland                                                                                                    | Latin America                                                                                                    | de RVK (Tenaling) Co. 1td                                                                                                 |  |
|                                                                                                    |                                                                                                    | COBIR (TONGING) CO. LLU.                                                                                                  |  |
| c/o BYK Additives Ltd.                                                                                                    | c/o MAST Comercial e Im-                                                                                                    | Block 6A, Building A                                                                                                    |  |
| c/o BYK Additives Ltd.<br>450 Bath Road, Longford                                                                                          | c/o MAST Comercial e Im-<br>portadora LTDA                                                                                                    | Block 6A, Building A<br>No 88 Hong Cao Road                                                                               |  |
| c/o BYK Additives Ltd.<br>450 Bath Road, Longford<br>Heathrow, UB7 0EB<br>United Kingdom                                                   | c/o MAST Comercial e Im-<br>portadora LTDA<br>Rua Itaporanga, 340-B<br>Bairro Paraiso, Santo An-<br>dré - SP, 09190-640, Brazil                                                         | Block 6A, Building A<br>No 88 Hong Cao Road<br>Shanghai 200 233<br>P.R. China                                             |  |
| c/o BYK Additives Ltd.<br>450 Bath Road, Longford<br>Heathrow, UB7 0EB<br>United Kingdom<br>Service Point India                            | c/o MAST Comercial e Im-<br>portadora LTDA<br>Rua Itaporanga, 340-B<br>Bairro Paraiso, Santo An-<br>dré - SP, 09190-640, Brazil<br><b>Service Point Japan</b>                           | Block 6A, Building A<br>No 88 Hong Cao Road<br>Shanghai 200 233<br>P.R. China                                             |  |
| c/o BYK Additives Ltd.<br>450 Bath Road, Longford<br>Heathrow, UB7 0EB<br>United Kingdom<br>Service Point India<br>c/o BYK India Pvt. Ltd. | c/o MAST Comercial e Im-<br>portadora LTDA<br>Rua Itaporanga, 340-B<br>Bairro Paraiso, Santo An-<br>dré - SP, 09190-640, Brazil<br><b>Service Point Japan</b><br>c/o Tetsutani Co. Ltd. | Block 6A, Building A<br>No 88 Hong Cao Road<br>Shanghai 200 233<br>P.R. China<br>Complete List<br>https://www.byk-instru- |  |

### 8 Technical Data

| Temperature                  | 10° C to 40° C for operation                                      |
|------------------------------|-------------------------------------------------------------------|
| Range                        | 0° C to 60° C for storage                                         |
| Relative Humidity            | Up to 85% non-condensing at 35° C                                 |
| Weight                       | Ca. 700 g                                                         |
| Dimensions<br>(LxWxH)        | 147 x 111 x 69 mm                                                 |
| Rechargeable<br>Battery Pack | 3.6 V DC; 2350 mAh; 8.46 Wh                                       |
| Charging                     | 4.2 V DC; max. 2.0 A                                              |
| Battery Capacity             | Up to 4000 readings - depending on duty cycle and display-on time |
| Memory Capacity              | 10000 readings                                                    |
|                              | 4000 standards                                                    |
|                              | 1000 test series                                                  |
|                              | 50 organizers                                                     |
| Interface                    | USB 2.0                                                           |
| Light Source                 | Laser Diode LED and IR-SLD                                        |
| Laser Diode                  | Laser Class 1, P ≤ 390 μW, λ=670 nm,<br>DIN EN 60825-1:2015-07    |
| Measure Range                | wave-scan 3:<br>High-Gloss Surfaces (du < 40, linear range)       |
|                              | wave-scan 3 dual:<br>High to Semi-Gloss (du < 65, linear range)   |
| Structure                    | du: < 0.1 mm                                                      |
| Spectrum                     | Wa: 0.1 to 0.3 mm                                                 |
|                              | Wb: 0.3 to 1.0 mm                                                 |
|                              | Wc: 1.0 to 3.0 mm                                                 |
|                              | Wd: 3.0 to 10.0 mm                                                |
|                              | We: 10.0 to 30.0 mm                                               |
| Scan Length                  | 5 cm                                                              |
|                              | 10 cm                                                             |
|                              | 20 cm                                                             |
| Repeatability                | du < 40: 4% or > 0.4 (standard deviation)                         |
|                              | du > 40: 6% or > 0.6 (standard deviation)                         |

| Reproducibility               | du < 40. 6% or > 0.6 (standard deviation) |
|-------------------------------|-------------------------------------------|
| Reproducionity                |                                           |
|                               | du > 40: 8% or > 0.8 (standard deviation) |
| Object Radius                 | > 500 mm                                  |
| Smallest<br>Sample Size       | 35 mm x 150 mm                            |
| Resolution                    | 375 pixel per cm                          |
| Docking Station               | Power Supply:                             |
|                               | 12 V DC; max. 2.0 A (Power Supply)        |
|                               | 5 V DC; max. 0.5 A (USB-B)                |
|                               | Dimensions (LxWxH): 205 x 78 x 88 mm      |
|                               | Weight: Ca. 800 g                         |
| Power Supply                  | Input: 100 - 240 V AC; 50/60 Hz; 800 mA   |
|                               | Output: 12 V DC; 2.5 A                    |
|                               | Dimensions (LxWxH): 50 x 100 x 33 mm      |
|                               | Weight: Ca. 180 g                         |
| Password for<br>Factory Reset | byk-instruments                           |

You can find more details about our products and services on our website: <u>https://www.byk-instruments.com</u>

## Inhaltsverzeichnis

| 1 | Systembeschreibung    | 15 |
|---|-----------------------|----|
| 2 | Software Installation | 16 |
| 3 | Hauptmenü             | 17 |
| 4 | Messparameter         | 18 |
| 5 | Quick Check           | 19 |
| 6 | Messen                | 20 |
| 7 | Servicestellen        | 21 |
| 8 | Technische Daten      | 22 |

## 1 Systembeschreibung

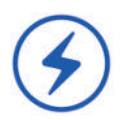

Das System besteht aus Gerät, Docking-Station, Testplatte und der Software für Datentransfer und -analyse.

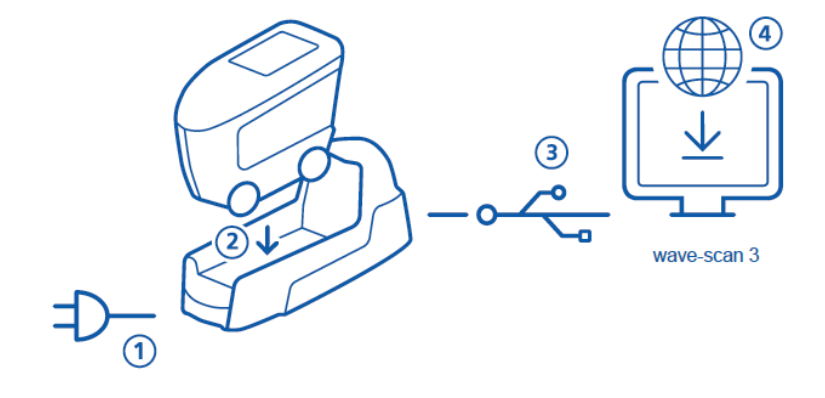

- Docking-Station an Stromversorgung anschließen (1).
- Messgerät in der Docking-Station platzieren (2).
- Docking-Station lädt automatisch Akkupack in Docking-Station und Messgerät auf.
- Docking-Station mit dem PC über das USB-Kabel verbinden (3).
- Messgerät mit der Taste **Operate** einschalten.
- Software "smart-chart" herunterladen und installieren (4).

### 2 Software Installation

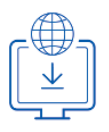

- 1. ZIP-Datei herunterladen von: https://www.byk-instruments.com/wave-scan
- 2. Datei in einem neuen Ordner speichern und das ZIP-Archiv komplett entpacken.
- 3. Mit der rechen Maus-Taste auf die Datei "**install.exe**" klicken und die Option "**Als Administrator ausführen**" wählen.
- 4. Den Installationsanweisungen auf dem Bildschirm folgen.

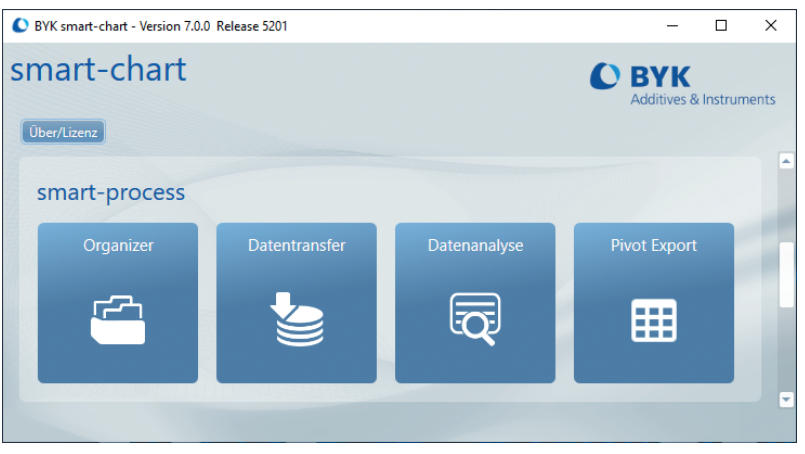

#### **HINWEIS**:

Nach erfolgter Installation kann "smart-chart" zum freien Test 30 Tage lang verwendet werden. Danach muss das Software-Paket registriert werden.

# 3 Hauptmenü

Die folgenden Symbole werden standardmäßig angezeigt.

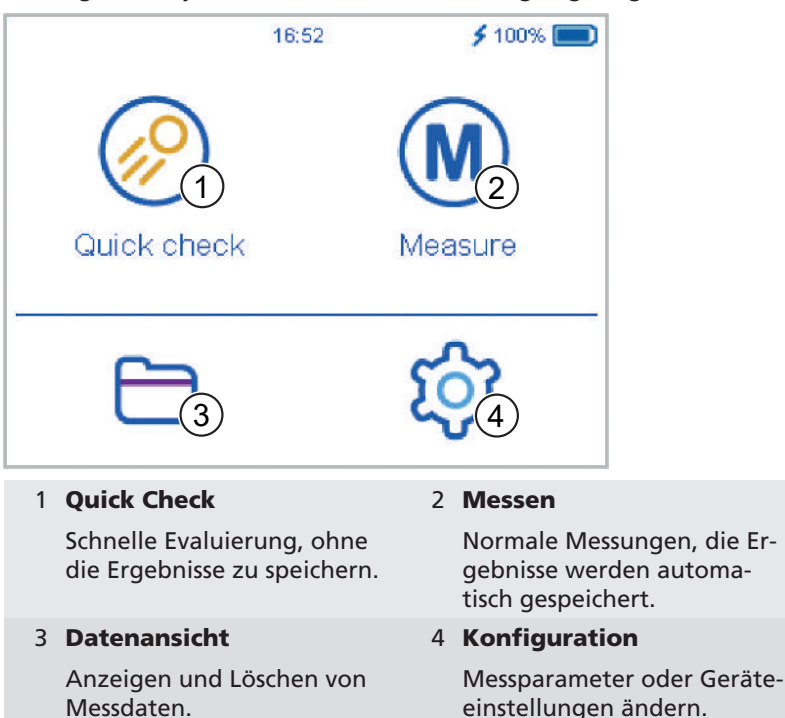

### Anzeige weiterer Symbole

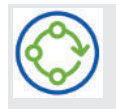

#### Organizer

Erscheint nach dem Download eines Organizers aus "smart-chart".

### 4 Messparameter

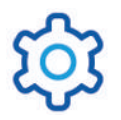

Konfiguration > Messparameter wählen.

| × Measurement         | parameter | ~    |
|-----------------------|-----------|------|
| Scales                |           |      |
| Statistics            |           | 3    |
| Scan length           |           | ) cm |
| Plausibility          |           |      |
| Interrupt statistics  |           |      |
| Orientation detection |           |      |

#### 1 Skalen

Auswahl der Skalen, die nach erfolgter Messung im Display angezeigt werden sollen.

3 Scanlänge

Strecke festlegen, über die das Gerät während einer Messung bewegt werden soll.

#### 5 Statistik abbrechen

Festlegen, ob Testserien unterbrochen werden können, bevor die nötige Anzahl an Messungen erreicht ist. 2 Statistik

Anzahl der Messungen für jede Probe wählen. Statistik wird verwendet, falls **n > 1**.

#### 4 Plausibilität

Festlegen, ob korrigierte und unkorrigierte Messwerte miteinander verglichen werden sollen.

#### 6 Orientierung

Festlegen, ob die Orientierung des Gerätes (Vertikal oder Horizontal) automatisch erfasst werden soll.

# 5 Quick Check

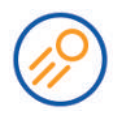

Für die schnelle Evaluierung von Proben, ohne die Ergebnisse zu speichern. Auf das Ikon **Quick Check** klicken.

| < Quicł    | c check |    |            |
|------------|---------|----|------------|
| Sample     | 001-(1) |    | 2 3/3      |
| du         | 33.1    | Wa | 9.9        |
| Wb         | 10.0    | Wo | 14.6       |
| Wd         | 15.0    | We | 29.7       |
| DOI        | -       | В  | -          |
| LW         | 9.8     | SW | 38.8       |
| $\bigcirc$ |         |    |            |
|            |         | 4  | ∾ Vert Hor |

| 1 Name                    | 2 Statistik                                          |
|---------------------------|------------------------------------------------------|
| Name der aktuellen Probe. | Anzahl durchgeführter und<br>festgelegter Messungen. |
| 3 Kontextmenü             | 1 Orientierung                                       |
| J KONTEXTINENT            | 4 Orientierung                                       |

- Messgerät auf der ersten Probe positionieren, die zu messen ist.
- Drücken und Halten der Taste **Operate**, um die Probe zu messen.
- Messgerät langsam und gleichmäßig über die Probe bewegen.
- Die Ergebnisse der Datenauswertung werden im Display angezeigt.
- Orientierung Vert | Hor anpassen, falls erforderlich.
- Messgerät auf der zweiten Probe positionieren und mit der Messung fortfahren.
- Zum Beenden des Modus **Quick Check** im Kontextmenü die Option **Testserie beenden** wählen.

### 6 Messen

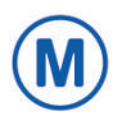

Standard-Messungen durchführen - die Ergebnisse werden automatisch gespeichert. Auf das Ikon **Messen** klicken. Die Prüfkachel(n) und ein leerer Standard werden zur Auswahl angezeigt. Ein vorhandenes Objekt auswählen **(1)** oder mit dem **+** Symbol **(2)** ein neues anlegen.

| < Measure       |   |
|-----------------|---|
| 1 Check 1234567 |   |
| 2 Check 1234567 |   |
| Standard 001    |   |
|                 |   |
|                 |   |
|                 | + |

Die aktuelle Probe messen durch Drücken der Taste **Operate** und langsamen und gleichmäßigen Bewegens des Geräts über die Oberfläche. Die Ergebnisse werden im Display angezeigt.

| < Star | ndard 001 |    |      |      |
|--------|-----------|----|------|------|
| Sample | e 001     |    |      | 3/3  |
| du     | 33.8      | Wa |      | 10.0 |
| Wb     | 10.4      | Wo |      | 15.8 |
| Wd     | 15.2      | We |      | 29.8 |
| DOI    | =         | В  |      | 4    |
| LW     | 10.2      | SW |      | 41.0 |
|        |           |    |      | _    |
|        |           |    | Vert | Hor  |

Falls die nötige Anzahl an Messungen erreicht ist, mit der nächste Probe fortfahren. Beenden wieder über das Kontextmenü.

# 7 Servicestellen

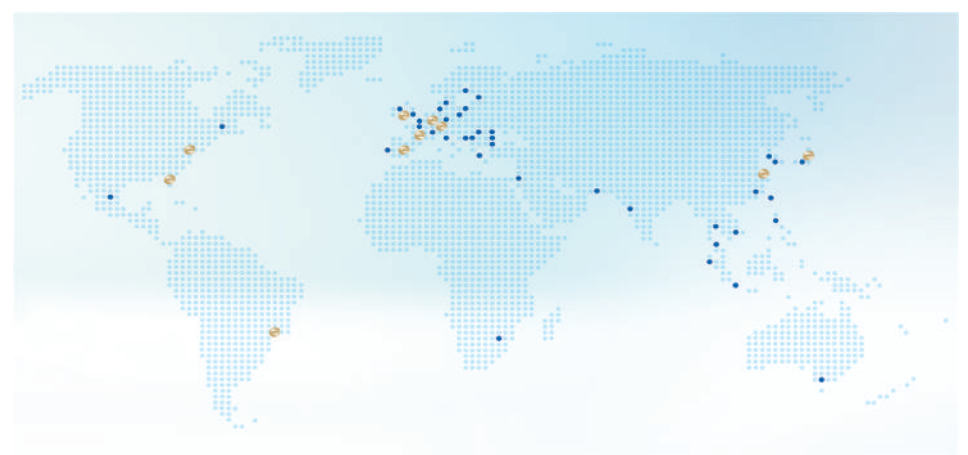

| Hauptsitz Deutschland                               | Hauptsitz USA                                                                     | Hauptsitz PTE                                                  |  |
|-----------------------------------------------------|-----------------------------------------------------------------------------------|----------------------------------------------------------------|--|
| c/o BYK-Gardner GmbH                                | c/o BYK-Gardner USA                                                               | c/o BYK USA dba                                                |  |
| Lausitzer Strasse 8                                 | 9104 Guilford Rd.                                                                 | Paul N. Gardner                                                |  |
| D-82538 Geretsried<br>Germany                       | Columbia, MD 21046<br>USA                                                         | 316 N.E. First Street<br>Pompano Beach<br>FL 33060 - 6608, USA |  |
| Servicestelle Östereich,                            | Servicestelle Frankreich                                                          | Servicestelle Spanien                                          |  |
| Ungarn, Slowenien                                   | c/o Eckart France S.A.S.                                                          | c/o Actega Artística S.A.U.                                    |  |
| c/o Friedrich W. Bloch<br>GmbH                      | 31 Rue Amilcar Cipriani<br>93400 Saint Ouen                                       | Calle Balmes 8, Suite: 3° 2ª<br>08291 Ripollet                 |  |
| Wagramerstrasse 201<br>A-1210 Vienna, Austria       | France                                                                            | Spain                                                          |  |
| Servicestelle Großbri-                              | Servicestelle Süd- und                                                            | Servicestelle China                                            |  |
| tannien und Irland                                  | Latein-Amerika                                                                    | c/o BYK (Tongling) Co. Ltd.                                    |  |
| c/o BYK Additives Ltd.                              | c/o MAST Comercial e Im-                                                          | Block 6A, Building A                                           |  |
| 450 Bath Road, Longford                             | portadora LTDA                                                                    | No 88 Hong Cao Road                                            |  |
| Heathrow, UB7 0EB<br>United Kingdom                 | Rua Itaporanga, 340-B<br>Bairro Paraiso, Santo An-<br>dré - SP, 09190-640, Brazil | Shanghai 200 233<br>P.R. China                                 |  |
| Servicestelle Indien                                | Servicestelle Japan                                                               | Vollständige Liste                                             |  |
| c/o BYK India Pvt. Ltd.                             | c/o Tetsutani Co. Ltd.                                                            | https://www.byk-instru-                                        |  |
| 147, Mumbai - Pune Road<br>411018 Pune Maharashtra, | Chuo-ku, Osaka, Tokui cho<br>2-2-2, Japan                                         | ments.com/global-service-<br>centers                           |  |

### 8 Technische Daten

| Temperaturbe-                   | 10°C bis 40°C (Betrieb)                                                                       |
|---------------------------------|-----------------------------------------------------------------------------------------------|
| reich                           | 0°C bis 60°C (Lagerung)                                                                       |
| Rel. Luftfeuchtig-<br>keit      | Bis 85% bei 35°C nicht kondensierend                                                          |
| Gewicht                         | Ca. 700 g                                                                                     |
| Abmessungen<br>(BxLxH)          | 147 x 111 x 69 mm                                                                             |
| Wiederaufladba-<br>rer Akkupack | 3,6 V DC; 2350 mAh; 8,46 Wh                                                                   |
| Aufladen                        | 4,2 V DC; max. 2,0 A                                                                          |
| Batteriekapazität               | Bis zu 4000 Messungen - je nach Arbeitszyklus und<br>Zeit für Display-Ein and display-on time |
| Speicherkapazität               | 10000 Messungen                                                                               |
|                                 | 4000 Standards                                                                                |
|                                 | 1000 Testserien                                                                               |
|                                 | 50 Organizer                                                                                  |
| Schnittstelle                   | USB 2.0                                                                                       |
| Lichtquelle                     | Laserdiode LED and IR-SLD                                                                     |
| Laser Diode                     | Laser Klasse 1, P ≤ 390 μW, λ=670 nm,<br>DIN EN 60825-1:2015-07                               |
| Messbereich                     | wave-scan 3:<br>Hochglanz-Oberflächen<br>(du < 40, linearer Bereich)                          |
|                                 | wave-scan 3 dual:<br>Hochglanz- und Mittelglanz-Oberflächen<br>(du < 65, linearer Bereich)    |
| Strukturspektrum                | du: < 0,1 mm                                                                                  |
|                                 | Wa: 0,1 bis 0,3 mm                                                                            |
|                                 | Wb: 0,3 bis 1,0 mm                                                                            |
|                                 | Wc: 1,0 bis 3,0 mm                                                                            |
|                                 | Wd: 3,0 bis 10,0 mm                                                                           |
|                                 | We: 10,0 bis 30,0 mm                                                                          |
| Scanlänge                       | 5 cm                                                                                          |
|                                 | 10 cm                                                                                         |
|                                 | 20 cm                                                                                         |

| Wiederholbarkeit                        | du < 40: 4% or > 0.4 (Standardabweichung) |
|-----------------------------------------|-------------------------------------------|
|                                         | du > 40: 6% or > 0.6 (Standardabweichung) |
| Vergleichbarkeit                        | du < 40: 6% or > 0.6 (Standardabweichung) |
|                                         | du > 40: 8% or > 0.8 (Standardabweichung) |
| Objektradius                            | > 500 mm                                  |
| Kleinste Proben-<br>größe               | 35 mm x 150 mm                            |
| Auflösung                               | 375 Pixel pro cm                          |
| Dockingstation                          | Stromversorgung:                          |
|                                         | 12 V DC; max. 2,0 A (Stromversorgung)     |
|                                         | 5 V DC; max. 0,5 A (USB-B)                |
|                                         | Abmessungen (BxLxH): 205 x 78 x 88 mm     |
|                                         | Gewicht: Ca. 800 g                        |
| Stromversorgung                         | Eingang: 100 - 240 V AC; 50/60 Hz; 800 mA |
|                                         | Ausgang: 12 V DC; 2,5 A                   |
|                                         | Abmessungen (BxLxH): 50 x 100 x 33 mm     |
|                                         | Gewicht: Ca. 180 g                        |
| Passwort für<br>Werkseinstellun-<br>gen | byk-instruments                           |

Weitere Einzelheiten zu unseren Produkten und Dienstleistungen finden Sie auf unserer Website: <u>https://www.byk-instruments.com</u>

## Table des Matières

| 1 | Description du Système   | 25 |
|---|--------------------------|----|
| 2 | Installation du Logiciel | 26 |
| 3 | Menu Principal           | 27 |
| 4 | Paramètres de Mesure     | 28 |
| 5 | Mesure Rapide            | 29 |
| 6 | Mesure                   | 30 |
| 7 | Adresses de Service      | 31 |
| 8 | Données Techniques       | 32 |

## 1 Description du Système

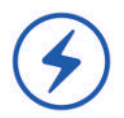

Le système complet consiste en un instrument, une station d'accueil, des étalons de test ainsi qu'un logiciel pour le transfert et l'analyse des données.

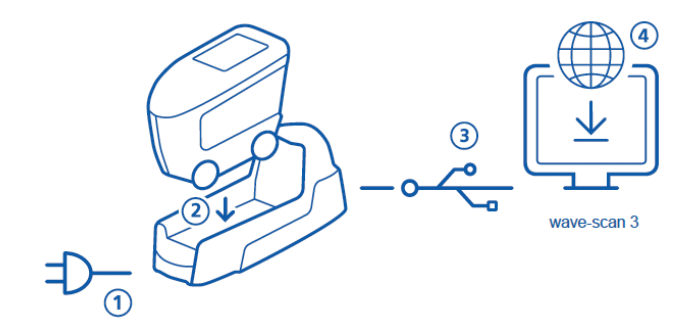

- Connecter la station d'accueil à l'alimentation (1).
- Placer l'instrument dans la station d'accueil (2).
- La station d'accueil charge automatiquement l'instrument et son pack batterie.
- Connecter la station d'accueil au PC avec le câble USB (3).
- Télécharger et installer le logiciel "smart-chart" (4).
- Mettre en marche l'instrument en appuyant sur le bouton Operate.

### 2 Installation du Logiciel

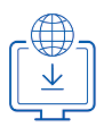

- 1. Télécharger le fichier zip depuis : https://www.byk-instruments.com/wave-scan
- 2. Sauvegarder le fichier dans un nouveau dossier et faire l'extraction de l'archive.
- 3. Faire un clic droit de la souris sur le fichier "install.exe" et sélectionner l'option "Exécutez en tant qu'administrateur".
- 4. Suivre les instructions d'installation à l'écran.

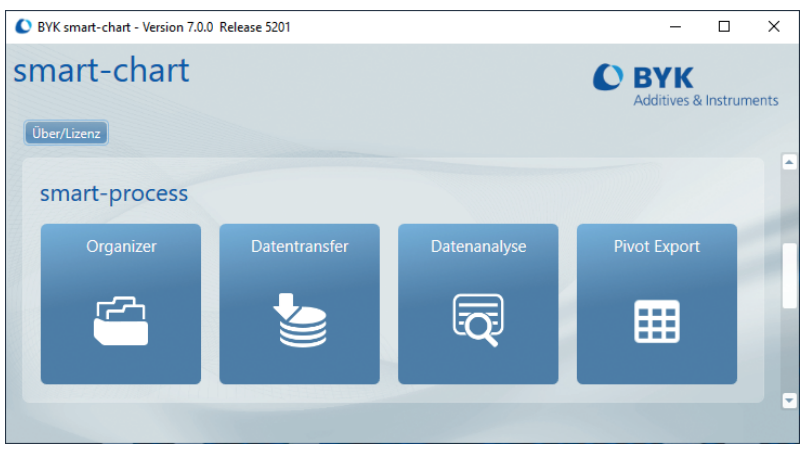

#### NOTE:

Après installation "smart-process" peut être utilisé pendant 30 jours en essai. Puis ensuite, vous devez activer la licence.

### 3 Menu Principal

Les symboles suivants sont affichés par défaut.

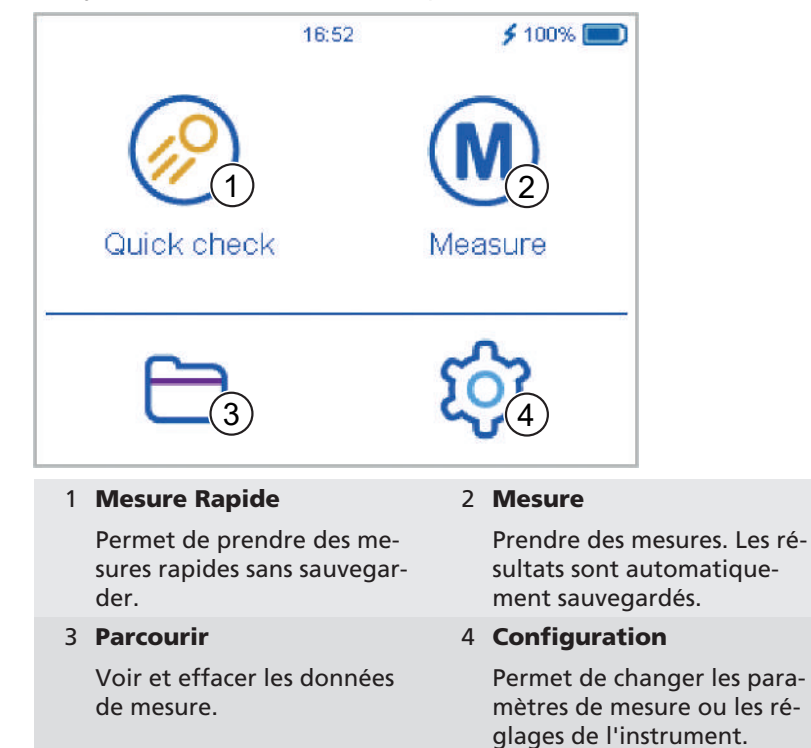

### Affichage des icônes additionnelles

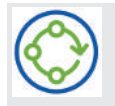

#### Organizer

Envoyer au moins un organiseur dans l'instrument depuis le logiciel "smart-chart".

### 4 Paramètres de Mesure

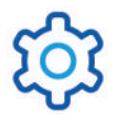

Aller dans Configuration > Paramètres de mesure.

| × Measurement         | parameter   | <ul><li>✓</li></ul> |
|-----------------------|-------------|---------------------|
| Scales                |             |                     |
| Statistics            | 2           | 3                   |
| Scan length           |             | 10 cm               |
| Plausibility          | )4)<br>—(5) |                     |
| Interrupt statistics  |             |                     |
| Orientation detection |             |                     |

#### 1 Echelles

Sélectionner les échelles qui doivent s'afficher à l'ecran de l'appareil.

#### 3 Longueur de Scan

Distance pendant laquelle l'instrument doit être déplacé pour prendre une mesure complète.

#### 5 Interruption des statistiques

Les séries de test peuvent être interrompues avant le nombre défini de mesure.

#### 2 Statistiques

Nombre de mesures prises par échantillon. Les statistiques sont évaluées, si n > 1.

#### 4 Plausibilité

Compare les valeurs de mesure correctes et incorrectes.

#### 6 Détection de l'orientation

Détection automatique de l'orientation de l'instrument – verticale ou horizontale.

# 5 Mesure Rapide

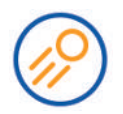

Prendre des mesures sans sauvegarder pour une évaluation rapide. Cliquer sur l'icone **Mesure Rapide**.

| < Quick  | check   |     |                |
|----------|---------|-----|----------------|
| Sample ( | 001-(1) |     | 2 3/3          |
| du       | 33.1    | Wa  | 9.9            |
| Wb       | 10.0    | Wo  | 14.6           |
| Wd       | 15.0    | We  | 29.7           |
| DOI      | _       | В   | _              |
| LW       | 9.8     | SW  | 38.8           |
| (3)      |         | (4) |                |
|          |         |     | Vert Hor       |
| 1 Nom    |         |     | 2 Ctatisticuse |

| 1 <b>Nom</b>                               | 2 Statistiques                                                              |
|--------------------------------------------|-----------------------------------------------------------------------------|
| Nom de l'échantillon actuel.               | Mesures prises comparées par<br>rapport au nombre de me-<br>sures définies. |
| 3 Menu                                     | 4 Orientation                                                               |
| Permet d'effacer, renommer,<br>interrompre | Permet de changer de verti-<br>cal à horizontal ou vice versa.              |

- Placer l'instrument sur le premier échantillon à mesurer.
- Presser et tenir le bouton **Operate** pour mesurer l'échantillon.
- Bouger l'instrument calmement et lentement sur l'échantillon.
- Les résultats des mesures s'affichent.
- Changer l'orientation Vert | Hor si requis.
- Placer l'instrument sur le deuxième échantillon et prendre la mesure.
- Pour finir sélectionner le mode **Mesure Rapide** et **Fin de série de test** depuis le menu.

### 6 Mesure

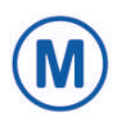

Prendre des mesures qui seront automatiquement sauvegardées. Cliquer sur l'icone **Mesure**. Le(s) étalon(s) de contrôle et un nouveau standard vide sont affichés pour sélection. Sélectionner un objet ou créer un nouvel objet en cliquant sur le symbole +.

| < Measure       |
|-----------------|
| l Check 1234567 |
| 2 Check 1234567 |
| Standard 001    |
|                 |
|                 |
| +               |

Mesurer votre échantillon actuel en pressant le bouton **Operate** et en bougeant l'instrument lentement sur la surface. Les résultats s'affichent à l'écran.

| < Star | ndard 001 |    |          |
|--------|-----------|----|----------|
| Sample | e 001     |    | 3/3      |
| du     | 33.8      | Wa | 10.0     |
| Wb     | 10.4      | Wo | 15.8     |
| Wd     | 15.2      | We | 29.8     |
| DOI    | 2         | В  | <u> </u> |
| LW     | 10.2      | SW | 41.0     |
|        |           |    |          |
|        |           |    | Vert Hor |

Quand le nombre de mesures par échantillon est atteint, poursuivre avec l'échantillon suivant. Pour finir sélectionner **Mesure** et **Fin de série test** depuis le menu.

### 7 Adresses de Service

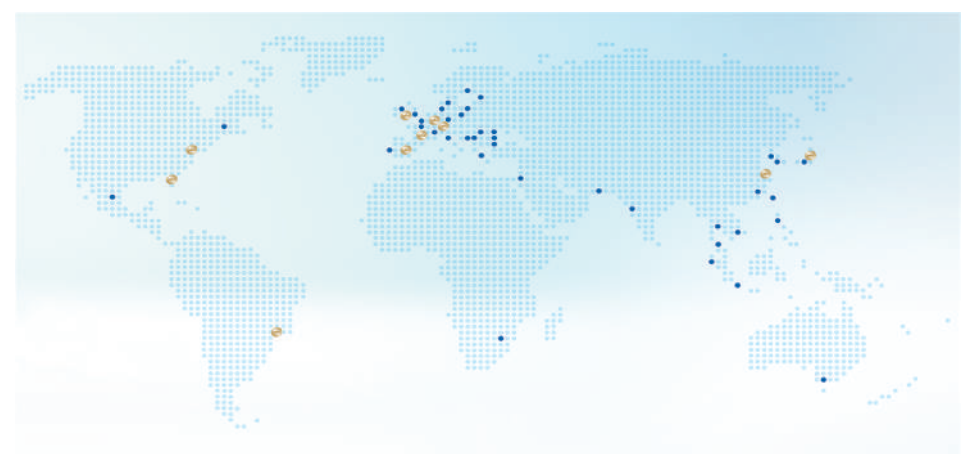

| Siège social en Alle-<br>magne                       | Siège social aux États-<br>Unis                | <b>Siège du PTE</b><br>c/o BYK USA dba                         |  |
|------------------------------------------------------|------------------------------------------------|----------------------------------------------------------------|--|
| c/o BYK-Gardner GmbH                                 | c/o BYK-Gardner USA                            | Paul N. Gardner                                                |  |
| Lausitzer Strasse 8<br>D-82538 Geretsried<br>Germany | 9104 Guilford Rd.<br>Columbia, MD 21046<br>USA | 316 N.E. First Street<br>Pompano Beach<br>FL 33060 - 6608, USA |  |
| Point de service Au-                                 | Point de service France                        | Point de service Es-                                           |  |
| triche, Hongrie, Slovénie                            | c/o Eckart France S.A.S.                       | pagne                                                          |  |
| c/o Friedrich W. Bloch                               | 31 Rue Amilcar Cipriani<br>93400 Saint Ouen    | c/o Actega Artística S.A.U.                                    |  |
| GmbH                                                 |                                                | Calle Balmes 8, Suite: 3° 2ª                                   |  |
| Wagramerstrasse 201<br>A-1210 Vienna, Austria        | France                                         | 08291 Ripollet<br>Spain                                        |  |
| Point de service UK et Ir-                           | Point de service Amé-                          | Point de service Chine                                         |  |
| lande                                                | rique latine du Sud                            | c/o BYK (Tongling) Co. Ltd.                                    |  |
| c/o BYK Additives Ltd.                               | c/o MAST Comercial e Im-                       | Shanghai Branch                                                |  |
| 450 Bath Road, Longford                              | portadora LTDA                                 | Block 6A, Building A                                           |  |
| Heathrow, UB7 0EB                                    | Rua Itaporanga, 340-B                          | No 88 Hong Cao Road                                            |  |
| United Kingdom                                       | dré - SP, 09190-640, Brazil                    | P.R. China                                                     |  |
| Point de service Inde                                | Point de service Japan                         | Liste complète                                                 |  |
| c/o BYK India Pvt. Ltd.                              | c/o Tetsutani Co. Ltd.                         | https://www.byk-instru-                                        |  |
| 147 Mumbai Pune Road,<br>Pimpri, Pune 411 018, India | Chuo-ku, Osaka, Tokui cho<br>2-2-2, Japan      | ments.com/global-service-<br>centers                           |  |
|                                                      |                                                |                                                                |  |

# 8 Données Techniques

| Gamme de Tempé-                 | 10° C à 40° C pour l'utilisation                                                       |
|---------------------------------|----------------------------------------------------------------------------------------|
| rature                          | 0° C à 60° C pour le stockage                                                          |
| Humidité Relative               | Jusqu'à 85% sans condensation à 35° C                                                  |
| Poids                           | 700 g                                                                                  |
| Dimensions (LxlxH)              | 147 x 111 x 69 mm                                                                      |
| Pack Batterie Re-<br>chargeable | 3,6 V DC; 2350 mAh; 8,46 Wh                                                            |
| Mise en Charge                  | 4,2 V DC; max. 2,0 A                                                                   |
| Capacité Batterie               | jusqu'à 4000 mesures - en fonction du cycle d'utili-<br>sation et du temps d'affichage |
| Capacité Mémoire                | 10000 mesures                                                                          |
|                                 | 4000 standards                                                                         |
|                                 | 1000 séries de tests                                                                   |
|                                 | 50 organiseurs                                                                         |
| Interface                       | USB 2.0                                                                                |
| Source de Lumière               | Diode LED Laser et IR-SLD                                                              |
| Diode Laser                     | Laser Class 1, P ≤ 390 μW, λ=670 nm,<br>DIN EN 60825-1:2015-07                         |
| Gamme de Mesure                 | wave-scan 3:<br>Haut-Brillant (du < 40, gamme linéaire)                                |
|                                 | wave-scan 3 dual:<br>Haut à Semi-Brillant (du < 65, gamme linéaire)                    |
| Structure Spectrale             | du: < 0,1 mm                                                                           |
|                                 | Wa: 0,1 à 0,3 mm                                                                       |
|                                 | Wb: 0,3 à 1,0 mm                                                                       |
|                                 | Wc: 1,0 à 3,0 mm                                                                       |
|                                 | Wd: 3,0 à 10,0 mm                                                                      |
|                                 | We: 10,0 à 30,0 mm                                                                     |
| Longueur Scan                   | 5 cm                                                                                   |
|                                 | 10 cm                                                                                  |
|                                 | 20 cm                                                                                  |
| Répétabilité                    | du < 40: 4% ou > 0.4 (écart type)                                                      |
|                                 | du > 40: 6% ou > 0.6 (écart type)                                                      |

| Reproductibilité                           | du < 40: 6% ou > 0.6 (écart type)        |
|--------------------------------------------|------------------------------------------|
|                                            | du > 40: 8% ou > 0.8 (écart type)        |
| Rayon de l'objet                           | > 500 mm                                 |
| Plus petite taille<br>d'échantillon        | 35 mm x 150 mm                           |
| Résolution                                 | 375 pixel par cm                         |
| Station d'accueil                          | Alimentation:                            |
|                                            | 12 V DC; max. 2,0 A (Alimentation)       |
|                                            | 5 V DC; max. 0,5 A (USB-B)               |
|                                            | Dimensions (LxlxH): 205 x 78 x 88 mm     |
|                                            | Poids: 800 g                             |
| Alimentation                               | Entrée: 100 - 240 V AC; 50/60 Hz; 800 mA |
|                                            | Sortie: 12 V DC; 2,5 A                   |
|                                            | Dimensions (LxlxH): 50 x 100 x 33 mm     |
|                                            | Poids: 180 g                             |
| Mot de passe pour<br>paramètres<br>d'usine | byk-instruments                          |
|                                            |                                          |

Vous pouvez trouver plus de détails sur nos produits et services sur notre site web: <u>https://www.byk-instruments.com</u>

# Indice

| 1 | Descrizione del Sistema    | 35 |
|---|----------------------------|----|
| 2 | Installazione del Software | 36 |
| 3 | Menu Principale            | 37 |
| 4 | Parametri di Misura        | 38 |
| 5 | Misura Veloce              | 39 |
| 6 | Misura                     | 40 |
| 7 | Centri di Assistenza       | 41 |
| 8 | Dati Tecnici               | 42 |

## 1 Descrizione del Sistema

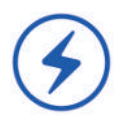

L'intero sistema consiste di strumento, docking station, piastre di controllo e software per il trasferimento e l'analisi dei dati.

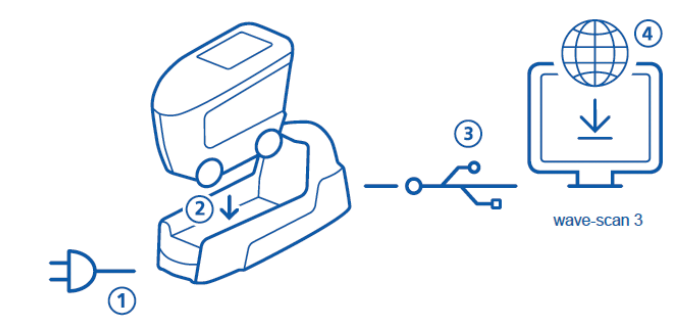

- Connettere la docking station con l'alimentatore (1).
- Posizionare lo strumento sulla docking station (2).
- La docking station automaticamente carica l'accumulatore nella docking station e nello strumento.
- Connettere la docking station al PC con il cavo USB (3).
- Scaricare e installare il software "smart-chart" (4).
- Accendere lo strumento premendo il tasto **Operate**.

### 2 Installazione del Software

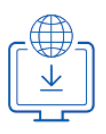

- 1. Scaricare il file-zip da: https://www.byk-instruments.com/wave-scan
- 2. Salvare il file in una nuova cartella ed estrarre il completo archivio.
- 3. Con il tasto destro del mouse cliccare su "**install.exe**" e scegliere l'opzione "**Esegui come amministratore**".
- 4. Seguire le istruzioni di installazione sullo schermo.

| 🜔 BYK smart-chart - Version 7.0.0 Release 5201 — 🛛 |               |               |              | ×                           |        |
|----------------------------------------------------|---------------|---------------|--------------|-----------------------------|--------|
| sr                                                 | nart-chart    |               |              | C BYK<br>Additives & Instru | iments |
| Ū                                                  | lber/Lizenz   |               |              |                             |        |
|                                                    | smart-process |               |              |                             | Â      |
|                                                    | Organizer     | Datentransfer | Datenanalyse | Pivot Export                |        |
|                                                    | Ē.            |               | Q            | ▦                           |        |
|                                                    |               |               |              |                             |        |

#### NOTA:

Dopo l'installazione, "smart-process" può essere usato per 30 giorni in modalità demo. Successivamente bisogna effettuare la registrazione.
### 3 Menu Principale

I seguenti simboli sono visualizzati di default.

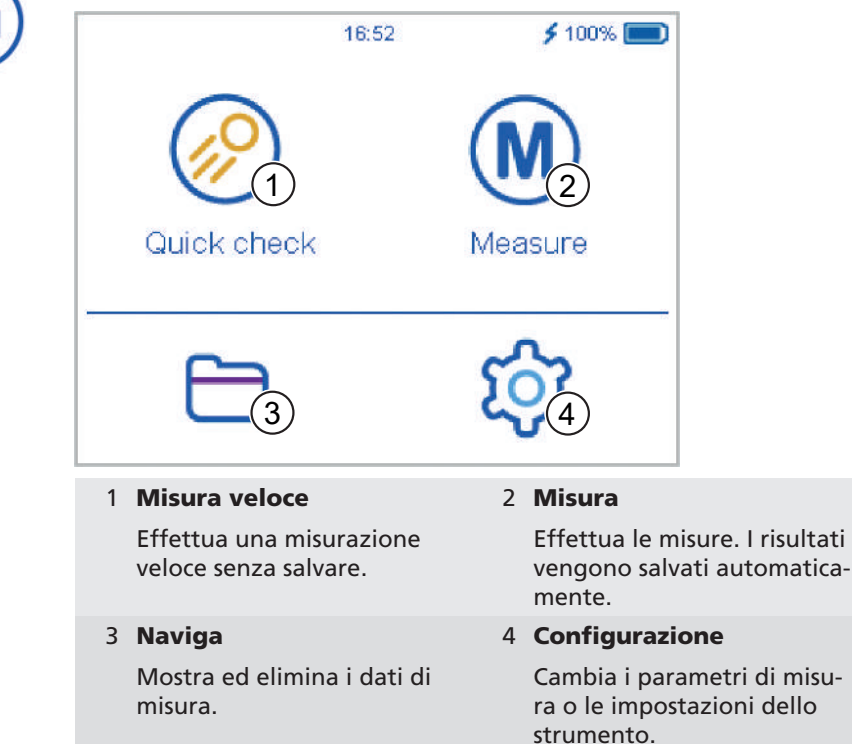

### Display di un'icona aggiuntiva

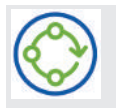

#### Organizer

Scaricare almeno un organizer mediante il software "smart-chart".

### 4 Parametri di Misura

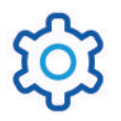

Andare in **Configurazione** > **Parametri di misura**.

| × Measurement         | parameter | ~     |
|-----------------------|-----------|-------|
| Scales                |           |       |
| Statistics            | (2)       | 3     |
| Scan length           |           | 10 cm |
| Plausibility          |           |       |
| Interrupt statistics  |           |       |
| Orientation detection |           |       |

1 Scale

Le scale selezionate vengono mostrate dopo la misura.

#### 3 Lunghezza scansione

La distanza che lo strumento deve percorrere per completare una misura.

#### 5 Interruzione delle statistiche

La serie di misure può essere interrotta prima di raggiungere il numero definito di letture.

#### 2 Statistiche

N. di letture da effettuare. Vengono calcolate le statistiche se n > 1.

#### 4 Plausibilità

Confronta i valori di misura corretti con quelli originali.

#### 6 Rilevamento dell'orientamento

Rileva automaticamente l'orientamento dello strumento – verticale o orizzontale.

### 5 Misura Veloce

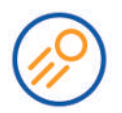

Effettua le letture senza salvare i dati, per una valutazione rapida. Cliccare sull'icona **Misura veloce**.

| < Quic                     | k check |    |          |
|----------------------------|---------|----|----------|
| <ul> <li>Sample</li> </ul> | 001-(1) |    | 2 3/3    |
| du                         | 33.1    | Wa | 9.9      |
| Wb                         | 10.0    | Wo | 14.6     |
| Wd                         | 15.0    | We | 29.7     |
| DOI                        | -       | В  | _        |
| LW                         | 9.8     | SW | 38.8     |
|                            |         | 4  | Vert Hor |

| 1 Nome                      | 2 Statistiche                                                              |
|-----------------------------|----------------------------------------------------------------------------|
| Nome del campione corrente. | Letture effettuate in con-<br>fronto con il numero definito<br>di letture. |
| 3 Menu di contesto          | 4 Orientamento                                                             |
|                             |                                                                            |

- Posizione lo strumento sul primo campione da misurare.
- Tenere premuto il tasto **Operate** per misurare il campione.
- Muovere lo strumento con regolarità e lentamente sul campione.
- I risultati verranno mostrati sul display.
- Cambiare l'orientamento Vert | Hor se richiesto.
- Posizionare lo strumento sul campione successivo e continuare le misure.
- Per terminare la modalità di **Misura veloce** selezionare **Termina** serie di misure sul menu di contesto.

### 6 Misura

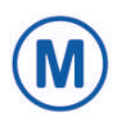

Effettua le misure che vengono automaticamente salvate. Cliccare sull'icona **Misura**. Vengono mostrati la/e piastra/e di controllo e uno standard vuoto pronti per la selezione. Selezionare una voce esistente o crearne una nuova cliccando sul + simbolo.

| < Measure       |
|-----------------|
| l Check 1234567 |
| 2 Check 1234567 |
| Standard 001    |
|                 |
|                 |
| +               |

Misurare il campione tenendo premuto il tasto **Operate** e muovendo lo strumento lentamente sulla superficie. I risultati verranno mostrati sul display.

| < Star | ndard 001 |    |          |
|--------|-----------|----|----------|
| Sample | e 001     |    | 3/3      |
| du     | 33.8      | Wa | 10.0     |
| Wb     | 10.4      | Wc | 15.8     |
| Wd     | 15.2      | We | 29.8     |
| DOI    | 2         | В  | -        |
| LW     | 10.2      | SW | 41.0     |
|        |           |    |          |
|        |           |    | Vert Hor |

Quando il numero di letture per campione viene raggiunto, procedere con il campione successivo. Uscire di nuovo dal menu contestuale.

### 7 Centri di Assistenza

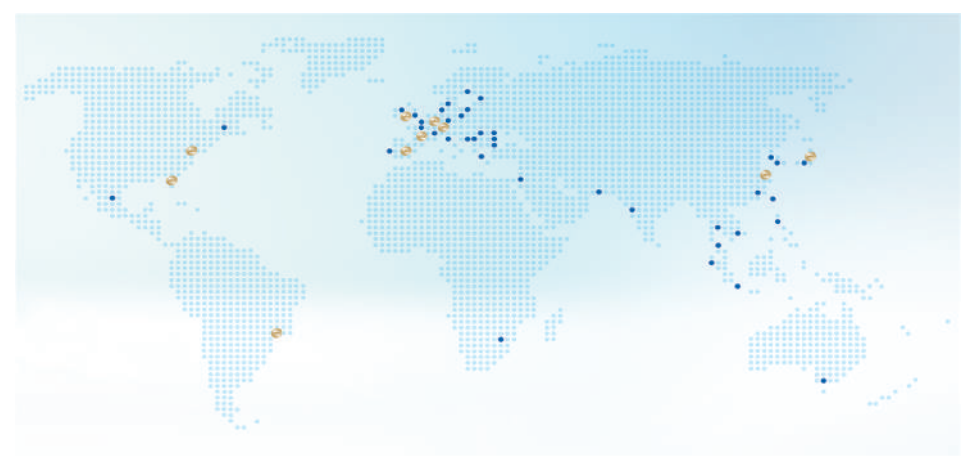

| Sede centrale Germania                                                                                                    | Sede centrale USA                                                                                                    | Sede centrale PTE                                                                                                    |
|----------------------------------------------------------------------------------------------------|----------------------------------------------------------------------------------------------------|----------------------------------------------------------------------------------------------------|
| c/o BYK-Gardner GmbH                                                                                                    | c/o BYK-Gardner USA                                                                                                    | c/o BYK USA dba Paul N.                                                                                                    |
| Lausitzer Strasse 8,<br>D-82538 Geretsried, Ger-<br>many                                                                                                    | 9104 Guilford Rd., Colum-<br>bia, MD 21046, USA                                                                                                    | Gardner<br>316 N.E. First Street Pom-<br>pano Beach, FL 33060 -<br>6608, USA                                                                                                    |
| Punto di servizio Au-                                                                                                    | Punto di servizio Francia                                                                                                    | Punto di servizio Spa-                                                                                                    |
| stria, Ungheria, Siovenia                                                                                                    | c/o Eckart France S.A.S.                                                                                                    | gna                                                                                                    |
| c/o Friedrich W. Bloch Gm-<br>bH                                                                                                    | 31 Rue Amilcar Cipriani<br>93400, Saint Ouen, France                                                                                                    | c/o Actega Artística S.A.U.<br>Calle Balmes 8, Suite: 3° 2ª,                                                                                                    |
| Wagramerstrasse 201,<br>A-1210 Vienna, Austria                                                                                                    |                                                                                                    | 08291 Ripollet, Spain                                                                                                    |
|                                                                                                    | Development and the Court                                                                                                    |                                                                                                    |
| Service Point UK                                                                                                    | Punto al servizio Sud                                                                                                    | Punto di servizio Cina                                                                                                    |
| e Irlanda                                                                                                    | America Latina                                                                                                    | c/o BYK (Tongling) Co. Ltd.                                                                                                    |
| e Irlanda<br>c/o BYK Additives Ltd.                                                                                                    | America Latina<br>c/o MAST Comercial e Im-                                                                                                    | c/o BYK (Tongling) Co. Ltd.<br>Block 6A, Building A, No.                                                                                                    |
| e Irlanda<br>c/o BYK Additives Ltd.<br>450 Bath Road, Longford,                                                                                                    | America Latina<br>c/o MAST Comercial e Im-<br>portadora LTDA                                                                                                    | Punto di servizio Cina<br>c/o BYK (Tongling) Co. Ltd.<br>Block 6A, Building A, No.<br>88 Hong Cao Road, Shan-                                                                                                    |
| service Point UK<br>e Irlanda<br>c/o BYK Additives Ltd.<br>450 Bath Road, Longford,<br>Heathrow, UB7 0EB, Uni-<br>ted Kingdom                                                                                                    | America Latina<br>c/o MAST Comercial e Im-<br>portadora LTDA<br>Rua Itaporanga, 340-B,<br>Bairro Paraiso, Santo An-<br>dré - SP, 09190-640, Brazil                                                                                                    | Punto di servizio Cina<br>c/o BYK (Tongling) Co. Ltd.<br>Block 6A, Building A, No.<br>88 Hong Cao Road, Shan-<br>ghai 200 233, P.R. China                                                                                      |
| Service Point UK<br>e Irlanda<br>c/o BYK Additives Ltd.<br>450 Bath Road, Longford,<br>Heathrow, UB7 0EB, Uni-<br>ted Kingdom<br>Punto di servizio India                                                                                    | America Latina<br>c/o MAST Comercial e Im-<br>portadora LTDA<br>Rua Itaporanga, 340-B,<br>Bairro Paraiso, Santo An-<br>dré - SP, 09190-640, Brazil<br>Punto di servizio in                                                                                    | Punto di servizio Cina<br>c/o BYK (Tongling) Co. Ltd.<br>Block 6A, Building A, No.<br>88 Hong Cao Road, Shan-<br>ghai 200 233, P.R. China<br>Lista completa                                                                    |
| Service Point UK<br>e Irlanda<br>c/o BYK Additives Ltd.<br>450 Bath Road, Longford,<br>Heathrow, UB7 0EB, Uni-<br>ted Kingdom<br>Punto di servizio India<br>c/o BYK India Pvt. Ltd.                                                         | America Latina<br>c/o MAST Comercial e Im-<br>portadora LTDA<br>Rua Itaporanga, 340-B,<br>Bairro Paraiso, Santo An-<br>dré - SP, 09190-640, Brazil<br>Punto di servizio in<br>Giappone                                                                        | Punto di servizio Cina<br>c/o BYK (Tongling) Co. Ltd.<br>Block 6A, Building A, No.<br>88 Hong Cao Road, Shan-<br>ghai 200 233, P.R. China<br>Lista completa<br>https://www.byk-instru-                                         |
| Service Point UK<br>e Irlanda<br>c/o BYK Additives Ltd.<br>450 Bath Road, Longford,<br>Heathrow, UB7 0EB, Uni-<br>ted Kingdom<br>Punto di servizio India<br>c/o BYK India Pvt. Ltd.<br>147 Mumbai Pune Road,                                | America Latina<br>c/o MAST Comercial e Im-<br>portadora LTDA<br>Rua Itaporanga, 340-B,<br>Bairro Paraiso, Santo An-<br>dré - SP, 09190-640, Brazil<br>Punto di servizio in<br>Giappone<br>c/o Tetsutani Co. Ltd.                                              | Punto di servizio Cina<br>c/o BYK (Tongling) Co. Ltd.<br>Block 6A, Building A, No.<br>88 Hong Cao Road, Shan-<br>ghai 200 233, P.R. China<br>Lista completa<br>https://www.byk-instru-<br>ments.com/global-service-            |
| Service Point UK<br>e Irlanda<br>c/o BYK Additives Ltd.<br>450 Bath Road, Longford,<br>Heathrow, UB7 0EB, Uni-<br>ted Kingdom<br>Punto di servizio India<br>c/o BYK India Pvt. Ltd.<br>147 Mumbai Pune Road,<br>Pimpri, Pune 411 018, India | America Latina<br>c/o MAST Comercial e Im-<br>portadora LTDA<br>Rua Itaporanga, 340-B,<br>Bairro Paraiso, Santo An-<br>dré - SP, 09190-640, Brazil<br>Punto di servizio in<br>Giappone<br>c/o Tetsutani Co. Ltd.<br>Chuo-ku, Osaka, Tokui cho<br>2-2-2, Japan | Punto di servizio Cina<br>c/o BYK (Tongling) Co. Ltd.<br>Block 6A, Building A, No.<br>88 Hong Cao Road, Shan-<br>ghai 200 233, P.R. China<br>Lista completa<br>https://www.byk-instru-<br>ments.com/global-service-<br>centers |

### 8 Dati Tecnici

| Range di tempera-          | Esercizio 10° C - 40° C                                            |
|----------------------------|--------------------------------------------------------------------|
| tura                       | Stoccaggio 0° C - 60° C                                            |
| Umidità relativa           | Fino a 85% non-condensante a 35° C                                 |
| Peso                       | Ca. 700 g                                                          |
| Dimensioni (LxP-<br>xA)    | 147 x 111 x 69 mm                                                  |
| Batteria ricaricabi-<br>le | 3,6 V DC; 2350 mAh; 8,46 Wh                                        |
| Ricarica                   | 4,2 V DC; max. 2,0 A                                               |
| Capacità batteria          | Fino a 4000 letture - a seconda delle condizioni di funzionamento  |
| Capacità memoria           | 10000 letture                                                      |
|                            | 4000 standard                                                      |
|                            | 1000 serie di misure                                               |
|                            | 50 organizer                                                       |
| Interfaccia                | USB 2.0                                                            |
| Sorgente luminosa          | Diodo Laser LED e IR-SLD                                           |
| Diodo Laser                | Laser Classe 1, P ≤ 390 μW, λ=670 nm,<br>DIN EN 60825-1:2015-07    |
| Range di misura            | wave-scan 3:<br>Superfici Alto-Gloss (du < 40, range lineare)      |
|                            | wave-scan 3 dual:<br>Da Alto a Semi-Gloss (du < 65, range lineare) |
| Spettro struttura          | du: < 0,1 mm                                                       |
|                            | Wa: 0,1 - 0,3 mm                                                   |
|                            | Wb: 0,3 - 1,0 mm                                                   |
|                            | Wc: 1,0 - 3,0 mm                                                   |
|                            | Wd: 3,0 - 10,0 mm                                                  |
|                            | We: 10,0 - 30,0 mm                                                 |
| Lunghezza scan-            | 5 cm                                                               |
| sione                      | 10 cm                                                              |
|                            | 20 cm                                                              |
| Ripetibilità               | du < 40: 4% o > 0.4 (deviazione standard)                          |
|                            | du > 40: 6% o > 0.6 (deviazione standard)                          |

| Riproducibilità                     | du < 40: 6% o > 0.6 (deviazione standard) |
|-------------------------------------|-------------------------------------------|
|                                     | du > 40: 8% o > 0.8 (deviazione standard) |
| Raggio oggetto                      | > 500 mm                                  |
| Dimensione mini-<br>ma del campione | 35 mm x 150 mm                            |
| Risoluzione                         | 375 pixel per cm                          |
| Docking Station                     | Alimentazione:                            |
|                                     | 12 V DC; max. 2,0 A (Alimentazione)       |
|                                     | 5 V DC; max. 0,5 A (USB-B)                |
|                                     | Dimensioni (LxPxA): 205 x 78 x 88 mm      |
|                                     | Peso: Ca. 800 g                           |
| Alimentazione                       | Input: 100 - 240 V AC; 50/60 Hz ; 800 mA  |
|                                     | Output: 12 V DC; 2,5 A                    |
|                                     | Dimensioni (LxPxA): 50 x 100 x 33 mm      |
|                                     | Peso: Ca. 180 g                           |
| Password per<br>Reset di fabbrica   | byk-instruments                           |

Potete trovare maggiori dettagli sui nostri prodotti e servizi sul nostro sito web: <u>https://www.byk-instruments.com</u>

### Tabla de Contenido

| 1 | Descripcción del Sistema | 45 |
|---|--------------------------|----|
| 2 | Instalación del Software | 46 |
| 3 | Menú Principal           | 47 |
| 4 | Parametros de Medida     | 48 |
| 5 | Comprobacion Rápida      | 49 |
| 6 | Medir                    | 50 |
| 7 | Puntos de Servicio       | 51 |
| 8 | Datos Técnicos           | 52 |

### 1 Descripcción del Sistema

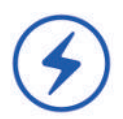

El sistema completo consta de instrumento, cuna de carga, patrones y software para transferencia de datos y análisis.

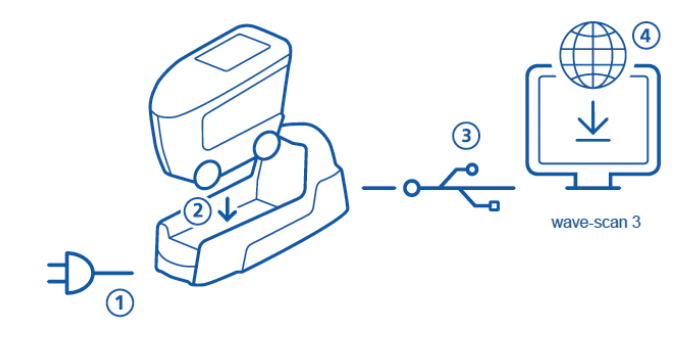

- Conecte la cuna de carga a la corriente (1).
- Coloque el instrumento en la cuna de carga (2).
- La cuna de carga cargara automaticamente la batería de la cuna y la del instrumento.
- Conecte la cuna de carga al PC via cable USB (3).
- Descargue e instale el software "smart-chart" (4).
- Encienda el instrumento presionando el botón Operate.

### 2 Instalación del Software

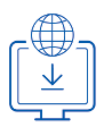

- 1. Descargue el archivo zip de: https://www.byk-instruments.com/wave-scan
- 2. Guarde el archivo en una nueva carpeta y descomprima e.
- 3. Click en el botón derecho del ratón "install.exe" y seleccione la opción "Ejecutar como administrador".
- 4. Siga las instrucciones de su pantalla.

| 0  | BYK smart-chart - Version 7.0.0 | Release 5201  |              | - 0                         | ×      |
|----|---------------------------------|---------------|--------------|-----------------------------|--------|
| sr | nart-chart                      |               |              | C BYK<br>Additives & Instru | uments |
|    | smart-process                   |               |              |                             | •      |
|    | Organizer                       | Datentransfer | Datenanalyse | Pivot Export                |        |
|    | C                               |               | Q            | ▦                           |        |
|    |                                 |               |              |                             |        |

### NOTA:

Después de la instalación de "smart-process" puede usarlo durante 30 días en modo demo. Despues, necesitará licenciar el software.

### 3 Menú Principal

Los siguientes símbolos se muestran de forma predeterminada.

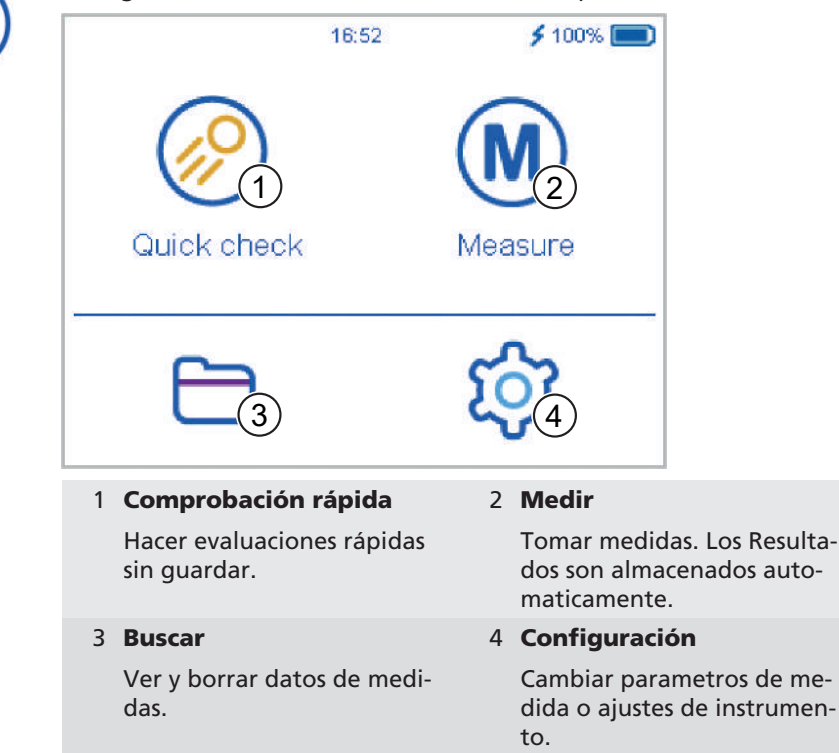

### Ver icono adicional

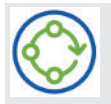

#### Organizer

Descargue al menos un organizer del modulo del software "smart-chart".

### 4 Parametros de Medida

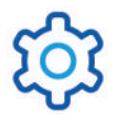

Seleccione Configuración > Parámetros de medida.

| × Measurement         | parameter 🗸 | ^ |
|-----------------------|-------------|---|
| Scales                |             |   |
| Statistics            | (2)         | 3 |
| Scan length           | 3<br>10 cr  | n |
| Plausibility          |             |   |
| Interrupt statistics  |             |   |
| Orientation detection |             |   |

1 Escalas

Las escalas seleccionadas serán mostradas después de la medida.

#### 3 Longitud de scan

Necesita mover la distancia completa para la medición.

5 Interrumpir estadística

La serie de test puede ser interrumpida sin terminar el no. de lecturas definido.

#### 2 Estadística

No. de mediciones por muestra. Estadistica es evaluada, si n > 1.

#### 4 Plausibilidad

Compara el valor de medida corregido y el no corregido.

#### 6 Detección de orientación

Detecta Automaticamente la orientación del dispositivo – vertical o horizontal.

### 5 Comprobacion Rápida

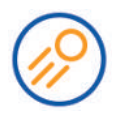

Tomar medidas sin guardar para evaluación rápida. Click en el icono Comprobación Rapida.

| < Quick che | eck  |    |               |
|-------------|------|----|---------------|
| Sample 001- | 1)   |    | 2 3/3         |
| du          | 33.1 | Wa | 9.9           |
| Wb          | 10.0 | Wc | 14.6          |
| Wd          | 15.0 | We | 29.7          |
| DOI         | _    | В  | -             |
| LW          | 9.8  | SW | 38.8          |
|             |      |    |               |
|             |      | 4  | Vert Hor      |
| 1 Nombre    |      |    | 2 Estadística |

| Lecturas tomadas respecto al |
|------------------------------|
| no.de lecturas definido.     |

#### 3 Menu Contexto

Permite borrar, renombrar, interrumpir ...

Nombre de la muestra actual.

#### 4 Orientación

Permite cambiar de vertical a horizontal o vice versa.

- Colocar el instrumento en la primera muestra a medir.
- Presione y mantenga el botón Operate para medir la muestra.
- Deslize el instrumento lenta y continuamente por la muestra.
- Se mostrarán los datos de la evaluación de la medida.
- Cambie la orientación Vert | Hor si es necesario.
- Coloque el instrumento en la siguente muestra y continue midiendo.
- Al final Comprobación Rápida modo selección Finalizar series de test del menú de contexto.

### 6 Medir

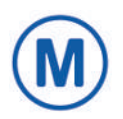

Tomar medidas que se guardan automaticamente. Click en icono **Medir**. Los patrones de comprobación y el patrón negro se muestran para su selección. Seleccionar objecto existente o crear uno nuevo haciendo click en + simbolo.

| < M     | easure    |   |  |
|---------|-----------|---|--|
| 1 Chec  | < 1234567 |   |  |
| 2 Chec  | < 1234567 |   |  |
| Standar | d 001     |   |  |
|         |           |   |  |
|         |           |   |  |
|         |           | + |  |

Medir la muestra actual manteniendo botón **Operate** y deslizando el instrumento lentamente sobre la superficie. El resultado se muestra en el display.

| < Star | ndard 001 |    |          |
|--------|-----------|----|----------|
| Sample | e 001     |    | 3/3      |
| du     | 33.8      | Wa | 10.0     |
| Wb     | 10.4      | Wo | 15.8     |
| Wd     | 15.2      | We | 29.8     |
| DOI    | 2         | В  | -        |
| LW     | 10.2      | SW | 41.0     |
|        |           |    |          |
|        |           |    | Vert Hor |

Cuando se alcanza el numero de medidas por muestra, proceda con la siguiente muestra. Salga de nuevo a través del menú contextual.

### 7 Puntos de Servicio

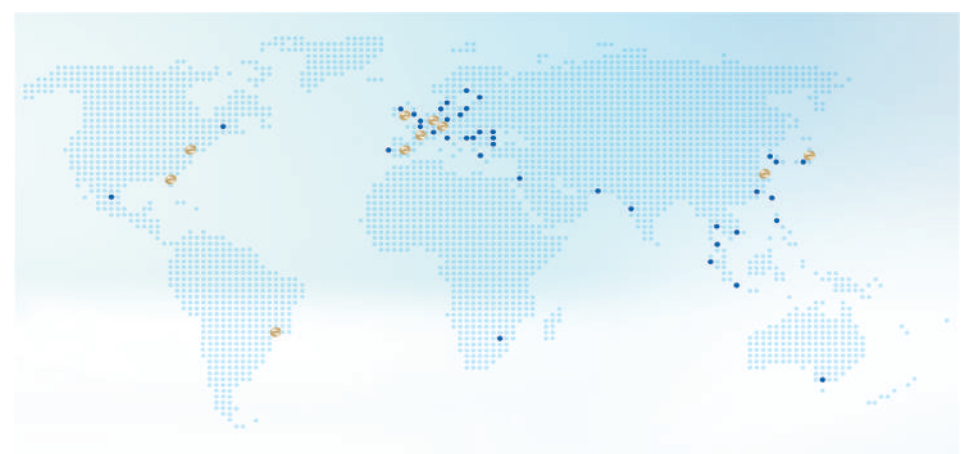

| Sede Central Germany                                                                                                    | Sede Central USA                                                                                                    | Sede Central PTE                                                                                                    |  |
|----------------------------------------------------------------------------------------------------|----------------------------------------------------------------------------------------------------|----------------------------------------------------------------------------------------------------|--|
| c/o BYK-Gardner GmbH                                                                                                    | c/o BYK-Gardner USA                                                                                                    | c/o BYK USA dba Paul N.                                                                                                    |  |
| Lausitzer Strasse 8, 82538                                                                                                    | 9104 Guilford Rd., Colum-                                                                                                    | Gardner                                                                                                    |  |
| Geretsried, Germany                                                                                                    | bia, MD 21046, USA                                                                                                    | 316 N.E. First Street Pom-<br>pano Beach, FL 33060 -<br>6608, USA                                                                                                    |  |
| Punto de Servicio Aus-                                                                                                    | Punto de Servicio France                                                                                                    | Punto de Servicio Spain                                                                                                    |  |
| tria, Hungary, Slovenia                                                                                                    | c/o Eckart France S.A.S.                                                                                                    | c/o Actega Artística S.A.U.                                                                                                    |  |
| c/o Friedrich W. Bloch<br>GmbH                                                                                                    | 31 Rue Amilcar Cipriani<br>93400, Saint Ouen, France                                                                                                    | Calle Balmes 8, Suite: 3° 2ª,<br>08291 Ripollet, Spain                                                                                                    |  |
| Wagramerstrasse 201, 1210<br>Vienna, Austria                                                                                                    |                                                                                                    |                                                                                                    |  |
| Punto de Servicio UK                                                                                                    | Punto de Servicio South                                                                                                    | Punto de Servicio China                                                                                                    |  |
|                                                                                                    |                                                                                                    |                                                                                                    |  |
| and Ireland                                                                                                    | Latin America                                                                                                    | c/o BYK (Tongling) Co. Ltd.                                                                                                    |  |
| and Ireland<br>c/o BYK Additives Ltd.                                                                                                    | Latin America<br>c/o MAST Comercial e Im-                                                                                                    | c/o BYK (Tongling) Co. Ltd.<br>Block 6A, Building A, No.                                                                                                    |  |
| and Ireland<br>c/o BYK Additives Ltd.<br>450 Bath Road, Longford,                                                                                                    | Latin America<br>c/o MAST Comercial e Im-<br>portadora LTDA                                                                                                    | c/o BYK (Tongling) Co. Ltd.<br>Block 6A, Building A, No.<br>88 Hong Cao Road,                                                                                                    |  |
| <b>and Ireland</b><br>c/o BYK Additives Ltd.<br>450 Bath Road, Longford,<br>Heathrow, UB7 0EB, Uni-<br>ted Kingdom                                                                                                    | Latin America<br>c/o MAST Comercial e Im-<br>portadora LTDA<br>Rua Itaporanga, 340-B, Bai-<br>rro Paraiso, Santo André -<br>SP, 09190-640, Brazil                                                                                                   | c/o BYK (Tongling) Co. Ltd.<br>Block 6A, Building A, No.<br>88 Hong Cao Road,<br>Shanghai 200 233, P.R. Chi-<br>na                                                                                      |  |
| and Ireland<br>c/o BYK Additives Ltd.<br>450 Bath Road, Longford,<br>Heathrow, UB7 0EB, Uni-<br>ted Kingdom<br>Punto de Servicio India                                                                                    | Latin America<br>c/o MAST Comercial e Im-<br>portadora LTDA<br>Rua Itaporanga, 340-B, Bai-<br>rro Paraiso, Santo André -<br>SP, 09190-640, Brazil<br>Punto de Servicio Japan                                                                        | c/o BYK (Tongling) Co. Ltd.<br>Block 6A, Building A, No.<br>88 Hong Cao Road,<br>Shanghai 200 233, P.R. Chi-<br>na<br><b>Lista completa</b>                                                             |  |
| and Ireland<br>c/o BYK Additives Ltd.<br>450 Bath Road, Longford,<br>Heathrow, UB7 0EB, Uni-<br>ted Kingdom<br>Punto de Servicio India<br>c/o BYK India Pvt. Ltd.                                                         | Latin America<br>c/o MAST Comercial e Im-<br>portadora LTDA<br>Rua Itaporanga, 340-B, Bai-<br>rro Paraiso, Santo André -<br>SP, 09190-640, Brazil<br>Punto de Servicio Japan<br>c/o Tetsutani Co. Ltd.                                              | c/o BYK (Tongling) Co. Ltd.<br>Block 6A, Building A, No.<br>88 Hong Cao Road,<br>Shanghai 200 233, P.R. Chi-<br>na<br>Lista completa<br>https://www.byk-instru-                                         |  |
| and Ireland<br>c/o BYK Additives Ltd.<br>450 Bath Road, Longford,<br>Heathrow, UB7 0EB, Uni-<br>ted Kingdom<br>Punto de Servicio India<br>c/o BYK India Pvt. Ltd.<br>147 Mumbai Pune Road,<br>Pimpri, Pune 411 018, India | Latin America<br>c/o MAST Comercial e Im-<br>portadora LTDA<br>Rua Itaporanga, 340-B, Bai-<br>rro Paraiso, Santo André -<br>SP, 09190-640, Brazil<br>Punto de Servicio Japan<br>c/o Tetsutani Co. Ltd.<br>Chuo-ku, Osaka, Tokui cho<br>2-2-2, Japan | c/o BYK (Tongling) Co. Ltd.<br>Block 6A, Building A, No.<br>88 Hong Cao Road,<br>Shanghai 200 233, P.R. Chi-<br>na<br>Lista completa<br>https://www.byk-instru-<br>ments.com/global-service-<br>centers |  |

### 8 Datos Técnicos

| Rango de                   | 10° C hasta 40° C en servicio                                                            |
|----------------------------|------------------------------------------------------------------------------------------|
| Temperatura                | 0° C hasta 60° C durante almac                                                           |
| Humedad Relativa           | Hasta un 85% sin condensación a 35° C                                                    |
| Peso                       | Ca. 700 g                                                                                |
| Dimensiones<br>(LxAnxAl)   | 147 x 111 x 69 mm                                                                        |
| Batería Recargable         | 3,6 V DC; 2350 mAh; 8,46 Wh                                                              |
| Cargando                   | 4,2 V DC; max. 2,0 A                                                                     |
| Capacidad de la<br>Batería | Hasta 4000 lecturas, dependiendo del ciclo de tra-<br>bajo y del tiempo de visualización |
| Capacidad de la            | 10000 medidas                                                                            |
| Memoria                    | 4000 patrones                                                                            |
|                            | 1000 serie de test                                                                       |
|                            | 50 organizers                                                                            |
| Interfaz                   | USB 2.0                                                                                  |
| Fuente de Luz              | Diodo Láser LED e IR-SLD                                                                 |
| Diodo Láser                | Láser Clase 1, P ≤ 390 μW, λ=670 nm,<br>DIN EN 60825-1:2015-07                           |
| Rango de Medida            | wave-scan 3:<br>Superficies de alto brillo (du < 40, gama lineal)                        |
|                            | wave-scan 3 dual:<br>Alto a semi-brillante (du < 65, gama lineal)                        |
| Espectro de                | du: < 0,1 mm                                                                             |
| Estructura                 | Wa: 0,1 a 0,3 mm                                                                         |
|                            | Wb: 0,3 a 1,0 mm                                                                         |
|                            | Wc: 1,0 a 3,0 mm                                                                         |
|                            | Wd: 3,0 a 10,0 mm                                                                        |
|                            | We: 10,0 a 30,0 mm                                                                       |
| Longitud de                | 5 cm                                                                                     |
| Escaneo                    | 10 cm                                                                                    |
|                            | 20 cm                                                                                    |
| Repetibilidad              | du < 40: 4% or > 0.4 (desviación estándar)                                               |
|                            | du > 40: 6% or > 0.6 (desviación estándar)                                               |

| Reproducibilidad                                                    | du < 40: 6% or > 0.6 (desviación estándar) |
|---------------------------------------------------------------------|--------------------------------------------|
|                                                                     | du > 40: 8% or > 0.8 (desviación estándar) |
| El Radio del<br>Objeto                                              | > 500 mm                                   |
| El Tamaño más pe-<br>queño de la Mues-<br>tra                       | 35 mm x 150 mm                             |
| Resolución                                                          | 375 píxeles por cm                         |
| Cuna                                                                | Suministro de Energía:                     |
| de Carga                                                            | 12 V DC; max. 2,0 A (Cuna de Carga)        |
|                                                                     | 5 V DC; max. 0,5 A (USB-B)                 |
|                                                                     | Dimensiones (LxAnxAl): 205 x 78 x 88 mm    |
|                                                                     | Peso: Ca. 800 g                            |
| Suministro de                                                       | Entrada: 100 - 240 V AC; 50/60 Hz; 800 mA  |
| Energía                                                             | Salida: 12 V DC; 2,5 A                     |
|                                                                     | Dimensiones (LxAnxAl): 50 x 100 x 33 mm    |
|                                                                     | Peso: Ca. 180 g                            |
| Contraseña para<br>restablecer la con-<br>figuración de ori-<br>gen | byk-instruments                            |

Puede encontrar más detalles sobre nuestros productos y servicios en nuestro sitio web: <u>https://www.byk-instruments.com</u>

### 目录

| 1 | 系统描述 | 55 |
|---|------|----|
| 2 | 软件安装 | 56 |
| 3 | 主菜单  | 57 |
| 4 | 测量参数 | 58 |
| 5 | 快速检查 | 59 |
| 6 | 测量   | 60 |
| 7 | 服务网点 | 61 |
| 8 | 技术指标 | 62 |
|   |      |    |

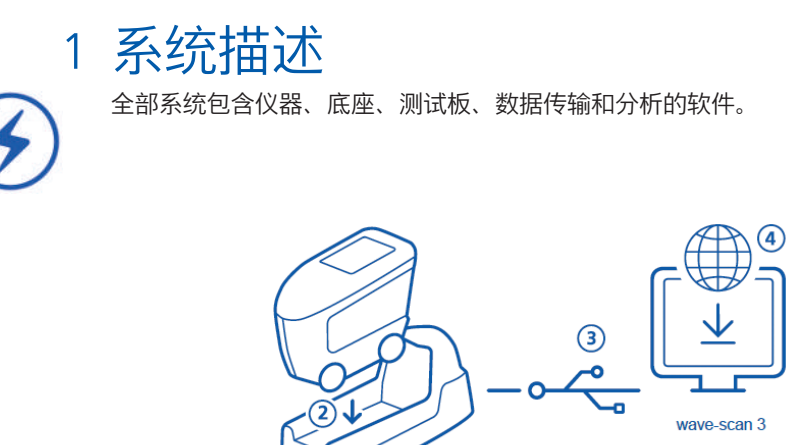

- 将底座与外部电源连接(1)
- 将仪器插入底座(2)

1

- 底座自动为底座内和仪器内的电池块进行充电
- 通过USB线缆将底座与电脑连接(3)
- 下载并安装"smart-chart"软件(4)
- 通过按动操作键按钮启动仪器

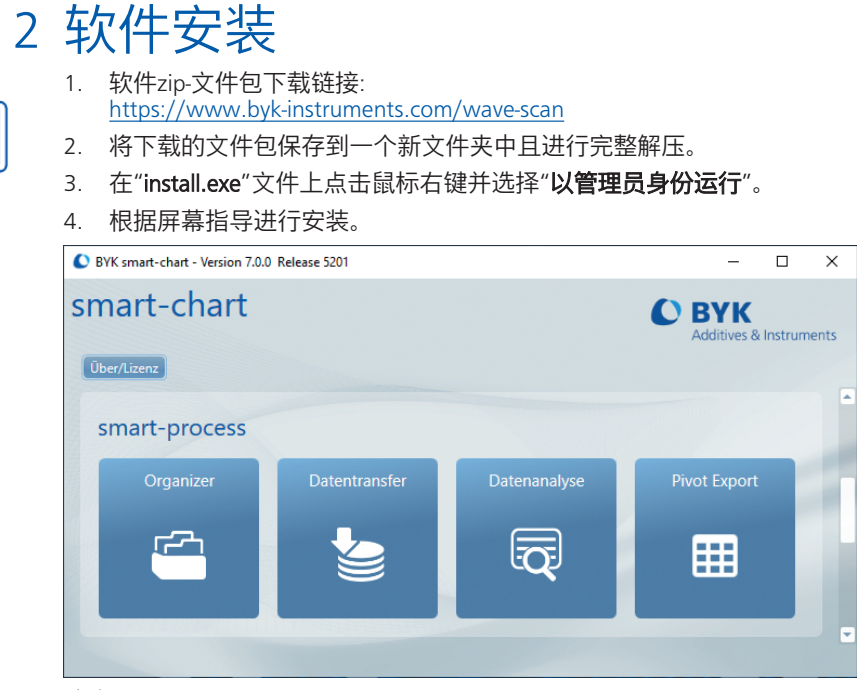

#### 注意:

安装好"smart-process"模块后有30天的免费试用期。此后,您需要对软件模块注册后才可继续使用。

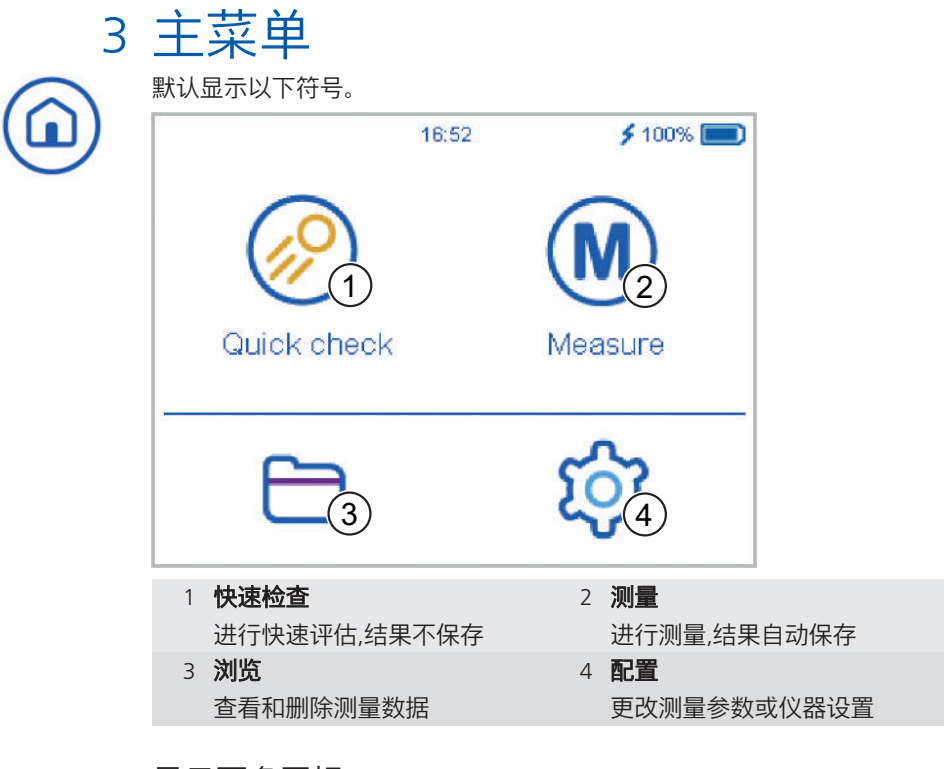

### 显示更多图标

编排档案 至少要从"smart-chart"软件中加载一个编排档案。

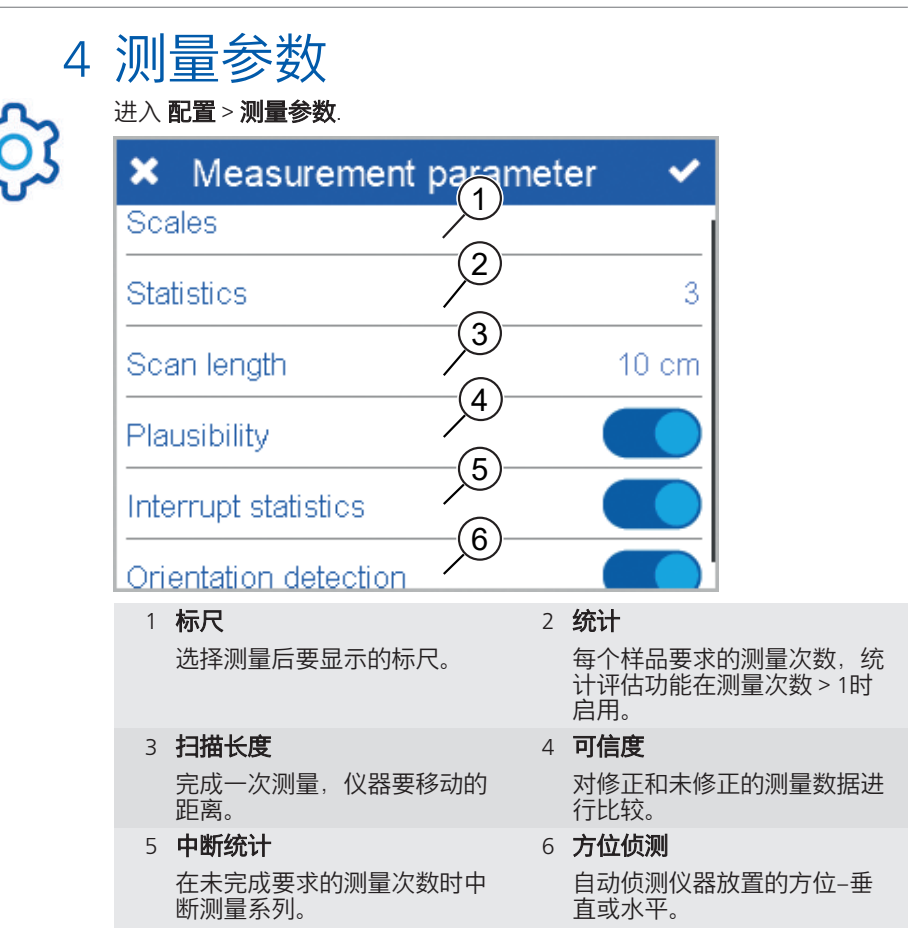

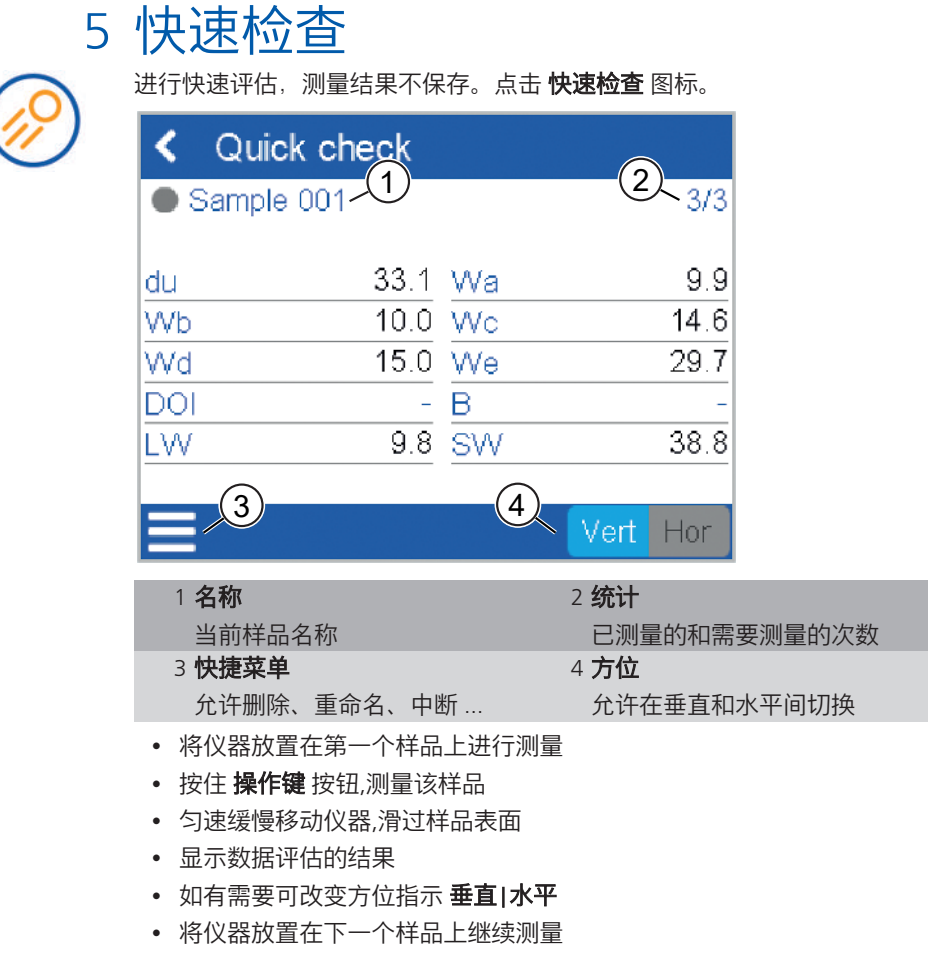

• 在快捷菜单中选择 结束测量系列 结束快速检查模式

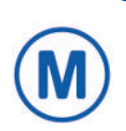

### 6 测量

测量并自动保存。点击 测量 图标。

查看列表,有一个空白标准可供选择。也可选择一个已有的对象或点击+号 创建一个新的。

| < Measure       |   |
|-----------------|---|
| 1 Check 1234567 |   |
| 2 Check 1234567 |   |
| Standard 001    |   |
|                 |   |
|                 |   |
|                 | + |

按住 操作键 按钮在样品表面缓慢移动仪器,测量当前样品。测量结果在屏幕上显示。

| < Measure       |            |
|-----------------|------------|
| 1 Check 1234567 |            |
| 2 Check 1234567 |            |
| Standard 001    |            |
|                 |            |
|                 |            |
|                 | +          |
| 当测量次数达到规定次数时    | 进行下—个样品的测量 |

当测量次数达到规定次数时,进行下一个样品的测量。 在快捷菜单中选择 **结束测量系列** 结束 **测量** 模式。

### 7 服务网点

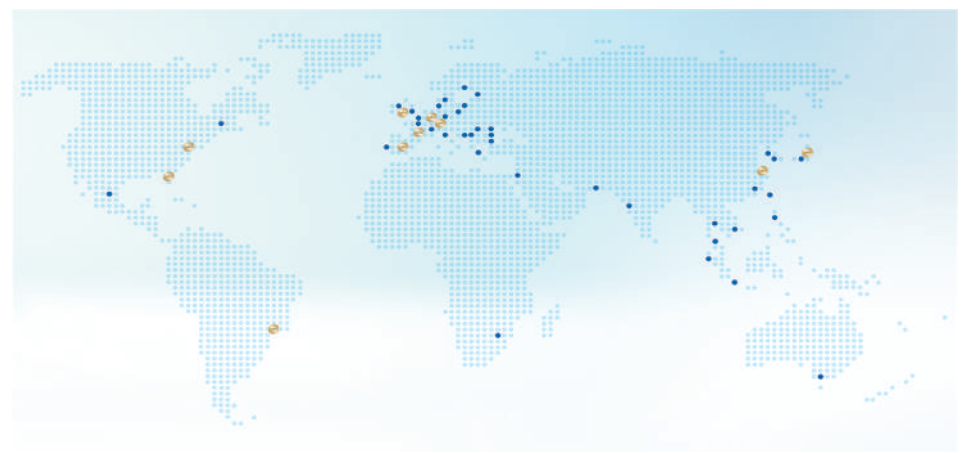

#### 总部

c/o BYK-Gardner GmbH

Lausitzer Strasse 8 D-82538 Geretsried Germany

#### 奥地利, 匈牙利, 斯洛文尼亚 服务网点

c/o Friedrich W. Bloch GmbH

Wagramerstrasse 201 A-1210 Vienna, Austria

### 英国和爱尔兰 服务网点

c/o BYK Additives Ltd.

450 Bath Road, Longford Heathrow, UB7 0EB United Kingdom

#### 印度 服务网点

c/o BYK India Pvt. Ltd.

147 Mumbai Pune Road, Pimpri, Pune 411 018, India

### 美国总部

c/o BYK-Gardner USA 9104 Guilford Rd. Columbia, MD 21046 USA

#### 法国 服务网点

c/o Eckart France S.A.S.

31 Rue Amilcar Cipriani 93400 Saint Ouen France

#### 拉丁美洲 服务网点

c/o MAST Comercial e Importadora LTDA

Rua Itaporanga, 340-B Bairro Paraiso, Santo André -SP, 09190-640, Brazil

日本 服务网点 c/o Tetsutani Co. Ltd. Chuo-ku, Osaka, Tokui cho 2-2-2, Japan

#### 物理性仪器总部

c/o BYK USA dba Paul N. Gardner

316 N.E. First Street Pompano Beach FL 33060 - 6608, USA

#### 西班牙 服务网点

c/o Actega Artística S.A.U.

Calle Balmes 8, Suite: 3º 2ª 08291 Ripollet Spain

#### 中国 服务网点

c/o BYK (Tongling) Co. Ltd.

毕克化学(铜陵)有限公司 上海分公司

中国 上海市 徐汇区 虹漕路 88号 越虹广场A座6A 邮编: 200233

#### 完整列表

https://www.bykinstruments.com/globalservice-centers

### 8 技术指标

| 温度范围       | 操作温度 10° C - 40° C                                             |
|------------|----------------------------------------------------------------|
|            | 储存温度 0° C - 60° C                                              |
| 相对湿度       | 在35°C时最高85%,不结露                                                |
| 重量         | 约 700 g                                                        |
| 尺寸 (LxWxH) | 147 x 111 x 69 mm                                              |
| 可充电电池块     | 3,6 V DC; 2350 mAh; 8,46 Wh                                    |
| 充电条件       | 4,2 V DC; max. 2,0 A                                           |
| 电池容量       | 可达 4000 次测量 - 基于日常工作周期和屏幕开启的时长                                 |
| 内存容量       | 10000个读数                                                       |
|            | 4000个标准                                                        |
|            | 1000个测量系列                                                      |
|            | 50个编排档案                                                        |
| 接口         | USB 2.0                                                        |
| 光源         | 激光二极管LED和IR-SLD                                                |
| 激光二极管      | 1 类激光, P ≤ 390 μW, <b>λ=</b> 670 nm,<br>DIN EN 60825-1:2015-07 |
| 测量范围       | wave-scan 3:<br>高光泽表面 (du < 40, 线性范围)                          |
|            | wave-scan 3 dual:<br>中高光泽 (du < 65, 线性范围)                      |
| 结构谱线       | du: < 0,1 mm                                                   |
|            | Wa: 0,1 to 0,3 mm                                              |
|            | Wb: 0,3 to 1,0 mm                                              |
|            | Wc: 1,0 to 3,0 mm                                              |
|            | Wd: 3,0 to 10,0 mm                                             |
|            | We: 10,0 to 30,0 mm                                            |
| 扫描长度       | 5 cm                                                           |
|            | 10 cm                                                          |
|            | 20 cm                                                          |
| 重复性        | du < 40: 4% 或 > 0.4 (标准差)                                      |
|            | du > 40.6% 或 > 0.6 (标准差)                                       |
| 重现性        | du < 40: 6% 或 > 0.6 (标准差)                                      |
|            | du > 40: 8% 或 > 0.8 (标准差)                                      |
| 工件曲率       | > 500 mm                                                       |
| 最小样品尺寸     | 35 mm x 150 mm                                                 |
| 分辨率        | 375 个点/cm                                                      |

| 底座              | 供电:                                   |
|-----------------|---------------------------------------|
|                 | 12 V DC; max. 2,0 A (供电)              |
|                 | 5 V DC; max. 0,5 A (USB-B)            |
|                 | 尺寸 (LxWxH): 205 x 78 x 88 mm          |
|                 | 重量: 约 800 g                           |
| 供电              | 输入: 100 - 240 V AC; 50/60 Hz ; 800 mA |
|                 | 输出: 12 V DC; 2,5 A                    |
|                 | 尺寸 (LxWxH): 50 x 100 x 33 mm          |
|                 | 重量: 约 180 g                           |
| 恢复仪器出厂设置<br>的密码 | byk-instruments                       |

您可以在我们的网站上获取更为详细的产品信息:

https://www.byk-instruments.com

### 目次

| 1 | システムの概要       | 65 |
|---|---------------|----|
| 2 | ソフトウェアのインストール | 66 |
| 3 | メインメニュー       | 67 |
| 4 | 測定パラメータ       | 68 |
| 5 | クイックチェック      | 69 |
| 6 | 測定            | 70 |
| 7 | サービスポイント      | 71 |
| 8 | テクニカルデータ      | 72 |

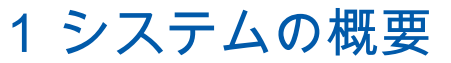

システムは、機器、ドッキングステーション、テストタイル、およびデータ転送と 分析用のソフトウェアで構成されています

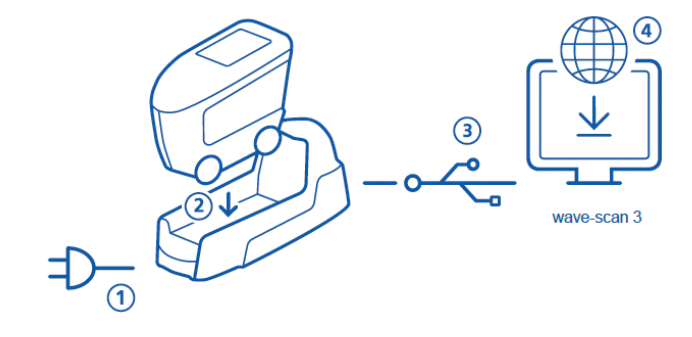

- ドッキングステーションを、電源に接続してください。(1)
- ・ ドッキングステーションに装置を置いてください。(2)
- ・装置のバッテリー、及びドッキングステーションの予備バッテリーの 充電が自動的に開始されます。
- ドッキングステーションとPCをUSBケーブルで接続してください。 (3).
- "smart-chart"ソフトウェアをダウンロードし、PCにインストールして ください。(4).
- Operateボタンを押すと、装置の電源が入ります。

### 2 ソフトウェアのインストール

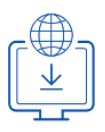

- 1. 以下よりzipファイルをダウンロードしてください: <u>https://www.byk-instruments.com/wave-scan</u>
- 2. 新しいフォルダに保存して、解凍してください。
- "install.exe"を右クリックして、 "管理者で実行"オプションを選択して ください。
- 4. セットアップ画面の指示に従ってください。

| 🜔 BYK smart-chart - Version 7.0.0 Release 5201 — 🗆 🗡 |               |               | ×            |                             |        |
|------------------------------------------------------|---------------|---------------|--------------|-----------------------------|--------|
| smart-chart                                          |               |               |              | O BYK<br>Additives & Instru | uments |
| Ũ                                                    | ber/Lizenz    |               |              |                             | _      |
|                                                      | smart-process |               |              |                             | *      |
|                                                      | Organizer     | Datentransfer | Datenanalyse | Pivot Export                |        |
|                                                      | <u></u>       |               | Q            | ▦                           |        |
|                                                      |               |               |              |                             |        |

#### ノート:

"smart-process"をインストールすると、30日間のフリートライアルが可能です その後は登録が必要になります。

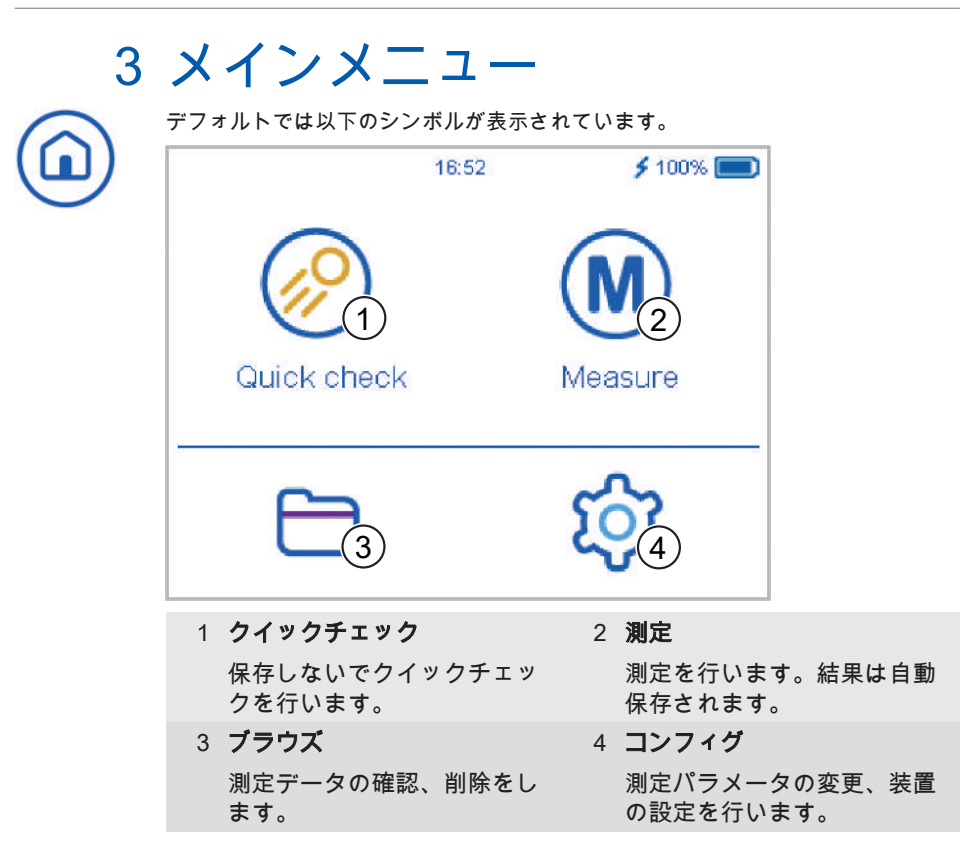

### 追加アイコンの表示

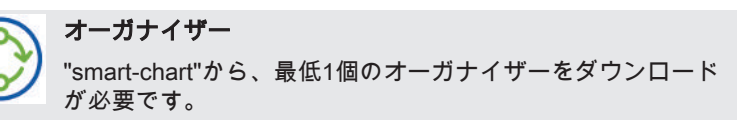

# තු

4 測定パラメータ コンフィグ> 測定パラメータへ進んでください。

| × Measurement         | parameter  | <ul><li>✓</li></ul> |
|-----------------------|------------|---------------------|
| Scales                |            |                     |
| Statistics            | <u>(2)</u> | 3                   |
| Scan length           |            | 10 cm               |
| Plausibility          |            |                     |
| Interrupt statistics  |            |                     |
| Orientation detection | ٦          |                     |

- 1 **スケール** 測定後に表示されるスケール を選択します。
- 3 スキャン距離

測定のために必要な距離を設 定します。

### 5 統計中断 定義した測定回数に達する前 に、テストを中断する事が出 来ます。

2 統計

サンプルごとの測定回数を設 定します。 n > 1 の時に統計 が適用されます。

### 4 エラー制御

ー定の測定エラーが検出され た場合、測定エラーとして表 示します。

6 方向検出 装置の向きを自動検出しま す。-水平又は垂直

### 5 クイックチェック

 $\bigotimes$ 

データを保存せずに、クイック評価を行います。**クイックチェック**アイコンをクリ ックしてください。

| < Quicl                    | k check    |     |                 |                  |
|----------------------------|------------|-----|-----------------|------------------|
| <ul> <li>Sample</li> </ul> | 001-(1)    |     | (2) 3/3         | 3                |
| du                         | 33.1       | Wa  | 9.9             | 9                |
| Wb                         | 10.0       | Wo  | 14.0            | 5                |
| Wd                         | 15.0       | We  | 29.1            | 7                |
| DOI                        | _          | В   |                 | -                |
| LW                         | 9.8        | SW  | 38.8            | 3                |
| $\bigcirc$                 |            |     |                 | _                |
|                            |            | 4   | Vert Hor        |                  |
| ィサンプリ・                     | <b>4</b>   |     | っ体計             | -                |
| コリンノル                      |            |     |                 |                  |
| 現在のサ                       | ンプル名。      |     | 定義した測》<br>います。. | <b>正回数の表示を</b> 行 |
| 3 サブメニ                     | <b>ユ</b> — |     | 4 <b>測定方向</b>   |                  |
| 削除、編                       | 集、中断等がう    | 可能で | 垂直から水           | 平へ、又はその逆         |

- 測定のために、最初のサンプルの上に装置を置いてください。
- Operate ボタンを押し続けたまま、サンプル上の装置を転がしてください。

への変更が可能です。

- 転がす速度は、出来るだけ均一にゆっくりと動かしてください。
- 測定結果が画面に表示されます。

す。

- 必要であれば、測定方向を変更してください。垂直 | 水平
- 次のサンプル上に装置を置き、測定を継続してください。
- Quick checkモードを終了するには、サブメニューのテストシリーズの終了を選択してください。

### 6 測定

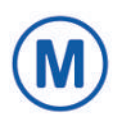

測定をすると、データは自動的に保存されます。 **測定**アイコンをクリックしてく ださい。

選択画面に前回の測定、又はスタンダードが表示されます。既存のテスト又は+記 号を押して、新規テストを開始してください。

| K Measure       |
|-----------------|
| Check 1234567   |
| 2 Check 1234567 |
| Standard 001    |
|                 |
|                 |
| +               |

**Operate** ボタンを押しながら、装置をサンプル表面の上でゆっくりと転がして測定 を行ってください。測定結果が画面に表示されます。

| < Star | ndard 001 |    |          |
|--------|-----------|----|----------|
| Sample | e 001     |    | 3/3      |
| du     | 33.8      | Wa | 10.0     |
| Wb     | 10.4      | Wo | 15.8     |
| Wd     | 15.2      | We | 29.8     |
| DOI    |           | В  | -        |
| LW     | 10.2      | SW | 41.0     |
|        |           |    |          |
| =      |           |    | Vert Hor |

定義したサンプル測定回数に到達したら、次のサンプル測定を行ってください。 **測定**モードを終了するには、サブメニューの**テストシリーズの終了**を選択してくだ さい。

## 7 サービスポイント

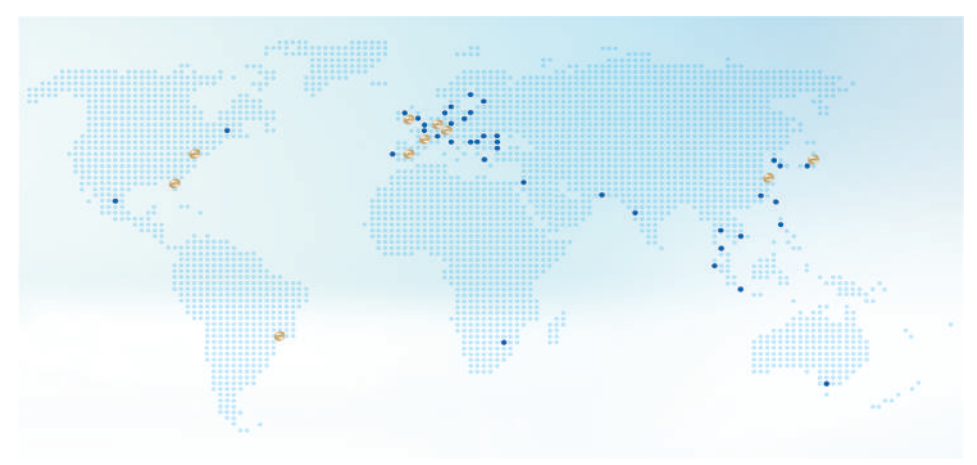

| ドイツ本社                                                                                                    | 本社アメリカ                                                                                                    | 本社PTE                                                                                                    |  |
|----------------------------------------------------------------------------------------------------|----------------------------------------------------------------------------------------------------|----------------------------------------------------------------------------------------------------|--|
| c/o BYK-Gardner GmbH                                                                                                    | c/o BYK-Gardner USA                                                                                                    | c/o BYK USA dba                                                                                                    |  |
| Lausitzer Strasse 8<br>D-82538 Geretsried<br>Germany                                                                                                    | 9104 Guilford Rd.<br>Columbia, MD 21046<br>USA                                                                                                    | Paul N. Gardner<br>316 N.E. First Street<br>Pompano Beach<br>FL 33060 - 6608, USA                                                                                                    |  |
| サービスポイント オーストリ                                                                                                    | サービスポイントフランス                                                                                                    | サービスポイントスペイン                                                                                                    |  |
| ア、ハンガリー、スロベニア                                                                                                    | c/o Eckart France S.A.S.                                                                                                    | c/o Actega Artística S.A.U.                                                                                                    |  |
| c/o Friedrich W. Bloch<br>GmbH                                                                                                    | 31 Rue Amilcar Cipriani<br>93400 Saint Ouen                                                                                                    | Calle Balmes 8, Suite: 3º 2ª<br>08291 Ripollet                                                                                                    |  |
| Wagramerstrasse 201<br>A-1210 Vienna, Austria                                                                                                    | France                                                                                                    | Spain                                                                                                    |  |
|                                                                                                    | サービスポイント 南ラテンアメ                                                                                                    |                                                                                                    |  |
| 英国とアイルランドのサービス                                                                                                    | サービスポイント 南ラテンアメ                                                                                                    | サービスポイント中国                                                                                                    |  |
| 英国とアイルランドのサービス<br>ポイント                                                                                                    | サービスポイント 南ラテンアメ<br>リカ                                                                                                    | サービスポイント中国<br>c/o BYK (Tongling) Co. Ltd.                                                                                                    |  |
| 英国とアイルランドのサービス<br>ポイント<br>c/o BYK Additives Ltd.                                                                                                    | サービスポイント 南ラテンアメ<br>リカ<br>c/o MAST Comercial e                                                                                                    | サービスポイント中国<br>c/o BYK (Tongling) Co. Ltd.<br>Block 6A, Building A                                                                                                    |  |
| 英国とアイルランドのサービス<br>ポイント<br>c/o BYK Additives Ltd.<br>450 Bath Road, Longford                                                                                                    | サービスポイント 南ラテンアメ<br>リカ<br>c/o MAST Comercial e<br>Importadora LTDA                                                                                                    | サービスポイント中国<br>c/o BYK (Tongling) Co. Ltd.<br>Block 6A, Building A<br>No 88 Hong Cao Road                                                                                                    |  |
| <b>英国とアイルランドのサービス</b><br>ポイント<br>c/o BYK Additives Ltd.<br>450 Bath Road, Longford<br>Heathrow, UB7 0EB<br>United Kingdom                                                                                               | サービスポイント 南ラテンアメ<br>リカ<br>c/o MAST Comercial e<br>Importadora LTDA<br>Rua Itaporanga, 340-B<br>Bairro Paraiso, Santo André<br>- SP, 09190-640, Brazil                                              | サービスポイント中国<br>c/o BYK (Tongling) Co. Ltd.<br>Block 6A, Building A<br>No 88 Hong Cao Road<br>Shanghai 200 233<br>P.R. China                                                                             |  |
| 英国とアイルランドのサービス<br>ポイント<br>c/o BYK Additives Ltd.<br>450 Bath Road, Longford<br>Heathrow, UB7 0EB<br>United Kingdom<br>サービスポイント・インディア                                                                                    | サービスポイント 南ラテンアメ<br>リカ<br>c/o MAST Comercial e<br>Importadora LTDA<br>Rua Itaporanga, 340-B<br>Bairro Paraiso, Santo André<br>- SP, 09190-640, Brazil<br>サービスポイント 日本                               | サービスポイント中国<br>c/o BYK (Tongling) Co. Ltd.<br>Block 6A, Building A<br>No 88 Hong Cao Road<br>Shanghai 200 233<br>P.R. China<br>完全なリスト                                                                   |  |
| 英国とアイルランドのサービス<br>ボイント<br>c/o BYK Additives Ltd.<br>450 Bath Road, Longford<br>Heathrow, UB7 0EB<br>United Kingdom<br>サービスポイント・インディア<br>c/o BYK India Pvt. Ltd.                                                         | サービスポイント 南ラテンアメ<br>リカ<br>C/O MAST Comercial e<br>Importadora LTDA<br>Rua Itaporanga, 340-B<br>Bairro Paraiso, Santo André<br>- SP, 09190-640, Brazil<br>サービスポイント 日本<br>株式会社テツタニ                   | サービスポイント中国<br>c/o BYK (Tongling) Co. Ltd.<br>Block 6A, Building A<br>No 88 Hong Cao Road<br>Shanghai 200 233<br>P.R. China<br>完全なリスト<br>https://www.byk-                                               |  |
| 英国とアイルランドのサービス<br>ボイント<br>c/o BYK Additives Ltd.<br>450 Bath Road, Longford<br>Heathrow, UB7 0EB<br>United Kingdom<br>サービスポイント・インディア<br>c/o BYK India Pvt. Ltd.<br>147 Mumbai Pune Road,<br>Pimpri, Pune 411 018, India | サービスポイント 南ラテンアメ<br>リカ<br>c/o MAST Comercial e<br>Importadora LTDA<br>Rua Itaporanga, 340-B<br>Bairro Paraiso, Santo André<br>- SP, 09190-640, Brazil<br>サービスポイント 日本<br>株式会社テツタニ<br>大阪市中央区徳井町2-2-2 | サービスポイント中国<br>c/o BYK (Tongling) Co. Ltd.<br>Block 6A, Building A<br>No 88 Hong Cao Road<br>Shanghai 200 233<br>P.R. China<br>完全なリスト<br>https://www.byk-<br>instruments.com/global-<br>service-centers |  |

### 8 テクニカルデータ

| 温度レンジ           | 操作時10°C~40°C                                               |  |  |
|-----------------|------------------------------------------------------------|--|--|
|                 | 保管時0°C ~ 60°C                                              |  |  |
| 相対湿度            | 85% 以下、35° Cにて結露無し                                         |  |  |
| 重量              | 約 700 g                                                    |  |  |
| 寸法 (LxWxH)      | 147 x 111 x 69 mm                                          |  |  |
| 充電式バッテリー<br>パック | 3,6 V DC; 2350 mAh; 8,46 Wh                                |  |  |
| 電源              | 4,2 V DC; max. 2,0 A                                       |  |  |
| バッテリー容量         | 約 4000 回測定 - 測定間隔と画面表示時間による                                |  |  |
| メモリ容量           | 10000 回測定                                                  |  |  |
|                 | 4000 スタンダード                                                |  |  |
|                 | 1000 テストシリーズ                                               |  |  |
|                 | 50 オーガナイザー                                                 |  |  |
| インターフェイス        | USB 2.0                                                    |  |  |
| 光源e             | レーザーLEDダイオード及び 赤外-SLD                                      |  |  |
| レーザーダイオー<br>ド   | レーザークラス 1, P ≤ 390 μW, λ=670 nm,<br>DIN EN 60825-1:2015-07 |  |  |
| 測定レンジ           | wave-scan 3:<br>高光沢面(du < 40, リニアレンジ)                      |  |  |
|                 | wave-scan 3 dual:<br>高光沢から中光沢(du < 65, リニアレンジ)             |  |  |
| ストラクチャース        | du: < 0,1 mm                                               |  |  |
| ペクトラム           | Wa: 0,1 to 0,3 mm                                          |  |  |
|                 | Wb: 0,3 to 1,0 mm                                          |  |  |
|                 | Wc: 1,0 to 3,0 mm                                          |  |  |
|                 | Wd: 3,0 to 10,0 mm                                         |  |  |
|                 | We: 10,0 to 30,0 mm                                        |  |  |
| スキャン距離          | 5 cm                                                       |  |  |
|                 | 10 cm                                                      |  |  |
|                 | 20 cm                                                      |  |  |
| 繰り返し性           | du < 40: 4% 又は > 0.4 (標準偏差)                                |  |  |
|                 | du > 40: 6% 又は > 0.6 (標準偏差)                                |  |  |
| 精度              | du < 40: 6% 又は > 0.6 (標準偏差)                                |  |  |
|                | du > 40: 8% 又は > 0.8 (標準偏差)          |
|----------------|--------------------------------------|
| 測定可能半径         | > 500 mm                             |
| 最小サンプルサイ<br>ズ  | 35 mm x 150 mm                       |
| 分解能            | 375 ピクセル / cm                        |
| ドッキングステー       | 電源:                                  |
| ション            | 12 V DC; max. 2,0 A (電源)             |
|                | 5 V DC; max. 0,5 A (USB-B)           |
|                | 寸法 (LxWxH): 205 x 78 x 88 mm         |
|                | 重量:約 800 g                           |
| 電源             | 入力:100 - 240 V AC; 50/60 Hz ; 800 mA |
|                | 出力: 12 V DC; 2,5 A                   |
|                | 寸法 (LxWxH): 50 x 100 x 33 mm         |
|                | 重量:約 180 g                           |
| リセット用<br>パスワード | byk-instruments                      |

下記弊社webサイトにて、製品の詳細がご確認頂けます:

https://www.byk-instruments.com

# Содержание

| 1 | Описание Системы           | 75 |
|---|----------------------------|----|
| 2 | Установка Программы        | 76 |
| 3 | Главное Меню               | 77 |
| 4 | Параметры Измерений        | 78 |
| 5 | Быстрая Проверка           | 79 |
| 6 | Измерение                  | 80 |
| 7 | Сервисные Центры           | 81 |
| 8 | Технические Характеристики | 82 |

## 1 Описание Системы

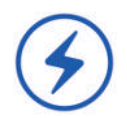

Полная система состоит из прибора, док-станции, проверочных стандартов и программы для переноса данных и анализа.

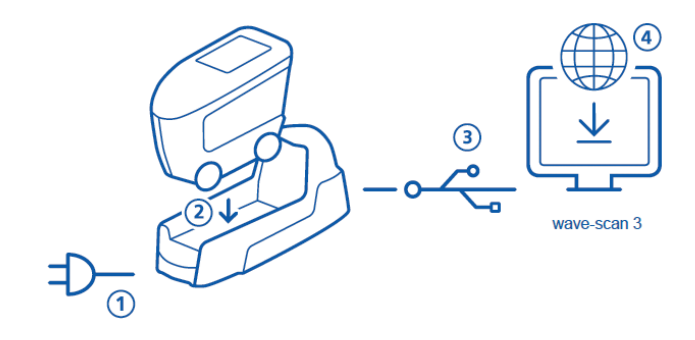

- Присоедините док-станцию к электропитанию (1).
- Поместите прибор в док-станцию (2).
- Док-станция автоматически заряжает аккумялятор в приборе и дополнительный аккумулятор в док-станции.
- Присоедините док-станцию к ПК при помощи USB кабеля (3).
- Загрузите и установите программу "smart-chart" (4).
- Включите прибор кнопкой **Operate**.

### 2 Установка Программы

- Загрузите zip-файл с: <u>https://www.byk-instruments.com/wave-scan</u>
- 2. Сохраните файл в новой папке и извлеките весь архив.
- 3. Правой кнопкой мыши нажмите на "install.exe" и выберите вариант "Run as administrator".
- 4. Следуйте инструкциям по установке на экране.

| O BYK smart-chart - Version 7.0.0 Release 5201 |               |               | - 0          | ×                           |        |
|------------------------------------------------|---------------|---------------|--------------|-----------------------------|--------|
| sr                                             | mart-chart    |               |              | C BYK<br>Additives & Instru | uments |
|                                                | smart-process |               |              |                             | •      |
|                                                | Organizer     | Datentransfer | Datenanalyse | Pivot Export                |        |
|                                                |               |               | Q            | ▦                           |        |
|                                                |               |               |              |                             |        |

#### ПРИМЕЧАНИЕ:

После установки "smart-process" можно использовать в тестовом режиме в течение 30 дней. После этого, необходимо зарегистрировать программный пакет.

### 3 Главное Меню По умолчанию отображаются следующие символы. **\$** 100% 🔳 16:52 Quick check Measure 1 Быстрая проверка 2 Измерение Осуществите быструю про-Проведите измерение. Реверку без сохранения данзультаты сохраняются автоных. матически. 3 Просмотр 4 Конфигурация Просмотр и удаление дан-Изменение параметров изных измерений. мерений и настроек прибоpa.

### Выведение на экран дополнительной иконки

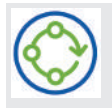

#### Органайзер

Загрузите хотя бы один Органайзер из программы "smart-chart".

# 4 Параметры Измерений

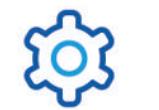

Перейдите к Конфигурация > Параметры измерений.

| × Measurement         | parameter | ~    |
|-----------------------|-----------|------|
| Scales                |           |      |
| Statistics            |           | 3    |
| Scan length           |           | 0 cm |
| Plausibility          |           |      |
| Interrupt statistics  |           |      |
| Orientation detection |           |      |

1 Шкалы

После измерения на экране отражаются выбранные шкалы.

3 Длина сканирования

Расстояние, на которое перемещают прибор для проведения измерения.

5 Прерывание статистики

Серия измерений может быть прервана до достижения заданного количества измерений. 2 Статистика

Кол-во измерений образца. Статистика активируется если **n > 1**.

4 Достоверность

Сравнивает значения откорректированное и неоткорректированное значения измерения.

6 Определение ориентации

Автоматически определяет ориентацию прибора – вертикально или горизонтально.

# 5 Быстрая Проверка

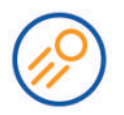

Проведение измерений без сохранения для быстрой оценки. Нажмите на иконку Быстрая проверка.

| < Quid | ck check |    |          |
|--------|----------|----|----------|
| Sample | 001-(1)  |    | 2 3/3    |
| du     | 33.1     | Wa | 9.9      |
| Wb     | 10.0     | Wo | 14.6     |
| Wd     | 15.0     | We | 29.7     |
| DOI    | -        | В  | -        |
| LW     | 9.8      | SW | 38.8     |
| 3      |          | 4  | Vert Hor |

| 1 Название                                           | 2 Статистика                                                                                 |
|------------------------------------------------------|----------------------------------------------------------------------------------------------|
| Название текущего образца.                           | Сравнение количества сде-<br>ланных измерений с установ-<br>ленным количеством.              |
| 3 Контекстное меню                                   | 4 Ориентация                                                                                 |
| Позволяет удалять, пере-<br>именовывать, прерывать … | Позволяет переключать<br>экран с вертикальной в гори-<br>зонтальную позицию и нао-<br>борот. |

- Поместите прибор на первый образец для измерения.
- Нажмите и удерживайте кнопку **Operate** для измерения образца.
- Перемещайте прибор по образцу медленно и равномерно.
- Отражаются результаты измерения.
- Если необходимо, измените ориентацию экрана Vert | Hor.
- Поместите прибор на следующий образец и продолжите измерения.
- Для завершения режима Быстрой проверки выберите из контекстного меню Завершить тест. серию.

## 6 Измерение

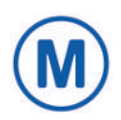

Провести измерения, которые автоматически сохраняются. Нажмите на иконку Измерение.

Для выбора отражаются Проверочный стандарт и белый стандарт. Выберите существующий объект или создайте новый, нажав на символ +.

| < Measure       |   |
|-----------------|---|
| 1 Check 1234567 |   |
| 2 Check 1234567 |   |
| Standard 001    |   |
|                 |   |
|                 |   |
|                 | + |

Измерьте текущий образец, удержвая кнопку **Operate** и перемещая прибор медленно по поверхности. Результаты отражаются на экране.

| < Star | ndard 001 |    |          |
|--------|-----------|----|----------|
| Sample | 9 001     |    | 3/3      |
| du     | 33.8      | Wa | 10.0     |
| Wb     | 10.4      | Wo | 15.8     |
| Wd     | 15.2      | We | 29.8     |
| DOI    | 2         | В  | -        |
| LW     | 10.2      | SW | 41.0     |
|        |           |    |          |
|        |           |    | Vert Hor |

Когда достигнуто установленное количество измерений на образце, перейдите к новому образцу. Выход снова через контекстное меню.

# 7 Сервисные Центры

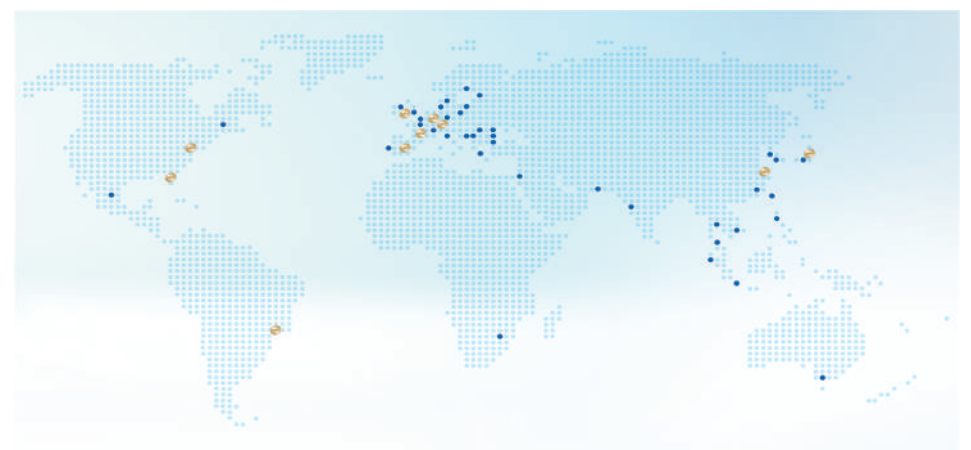

| <b>Центральный офис Гер-<br/>мания</b><br>c/o BYK-Gardner GmbH<br>Lausitzer Strasse 8<br>D-82538 Geretsried<br>Germany                             | <b>Центральный офис США</b><br>c/o BYK-Gardner USA<br>9104 Guilford Rd.<br>Columbia, MD 21046<br>USA                                                                      | <b>&gt;Центральный офис по</b><br><b>Физическим тестам</b><br>c/o BYK USA dba<br>Paul N. Gardner<br>316 N.E. First Street<br>Pompano Beach<br>FL 33060 - 6608, USA |
|----------------------------------------------------------------------------------------------------|----------------------------------------------------------------------------------------------------|----------------------------------------------------------------------------------------------------|
| <b>Сервисный центр Ав-<br/>стрия, Венгрия, Слове-<br/>ния</b><br>c/o Friedrich W. Bloch<br>GmbH<br>Wagramerstrasse 201<br>A-1210 Vienna, Austria   | <b>Сервисный центр Фран-<br/>ция</b><br>c/o Eckart France S.A.S.<br>31 Rue Amilcar Cipriani<br>93400 Saint Ouen<br>France                                                 | Сервисный центр Испания<br>c/o Actega Artística S.A.U.<br>Calle Balmes 8, Suite: 3º 2ª<br>08291 Ripollet<br>Spain                                                  |
| <b>Сервисный центр Вели-<br/>кобритания и Ирландия</b><br>c/o BYK Additives Ltd.<br>450 Bath Road, Longford<br>Heathrow, UB7 0EB<br>United Kingdom | Сервисный центр Южная<br>Латинская Америка<br>c/o MAST Comercial e<br>Importadora LTDA<br>Rua Itaporanga, 340-B<br>Bairro Paraiso, Santo André<br>- SP, 09190-640, Brazil | <b>Сервисный центр Китай</b><br>c/o BYK (Tongling) Co. Ltd.<br>Block 6A, Building A<br>No 88 Hong Cao Road<br>Shanghai 200 233<br>P.R. China                       |
| <b>Сервисный центр Индия</b><br>c/o BYK India Pvt. Ltd.<br>147 Mumbai Pune Road,<br>Pimpri, Pune 411 018, India                                    | <b>Сервисный центр Япония</b><br>c/o Tetsutani Co. Ltd.<br>Chuo-ku, Osaka, Tokui cho<br>2-2-2, Japan                                                                      | Полный список<br>https://www.byk-<br>instruments.com/global-<br>service-centers                                                                                    |

## 8 Технические Характеристики

| Температурный                                   | 10° С до 40° С для работы                                                                  |  |
|-------------------------------------------------|--------------------------------------------------------------------------------------------|--|
| диапазон                                        | 0° С до 60° С для хранения                                                                 |  |
| Отн. влажность До 85% без конденсации при 35° С |                                                                                            |  |
| Bec                                             | прим. 700 г                                                                                |  |
| Размеры (ДхШхВ)                                 | 147 х 111 х 69 мм                                                                          |  |
| Аккумулятор                                     | 3,6 В прямого тока; 2350 мАч; 8,46 Вч                                                      |  |
| Зарядное устрой-<br>ство                        | 4,2 В прямого тока; макс. 2,0 А                                                            |  |
| Емкость батареи                                 | До 4000 измерений - в зависимости от цикла за-<br>мера и времени активности дисплея        |  |
| Память                                          | 10000 измерений                                                                            |  |
|                                                 | 4000 стандартов                                                                            |  |
|                                                 | 1000 тестовых серий                                                                        |  |
|                                                 | 50 органайзеров                                                                            |  |
| Интерфейс                                       | USB 2.0                                                                                    |  |
| Источник освеще-<br>ния                         | Лазерный светодиод и ИК-суперлюминесцентный диод                                           |  |
| Лазерный диод                                   | Класс лазера 1, Р ≤ 390 мкВ, λ=670 нм,<br>DIN EN 60825-1:2015-07                           |  |
| Диапазон измере-<br>ния                         | wave-scan 3:<br>Высокоглянцевые поверхности (du < 40, линей-<br>ный диапазон)              |  |
|                                                 | wave-scan 3 dual:<br>Глянцевые и полуглянцевые поверхности (du <<br>65, линейный диапазон) |  |
| Спектр структур                                 | du: < 0,1 мм                                                                               |  |
|                                                 | Wa: 0,1 до 0,3 мм                                                                          |  |
|                                                 | Wb: 0,3 до 1,0 мм                                                                          |  |
|                                                 | Wc: 1,0 до 3,0 мм                                                                          |  |
|                                                 | Wd: 3,0 до 10,0 мм                                                                         |  |
|                                                 | We: 10,0 до 30,0 мм                                                                        |  |
| Длина сканирова-                                | 5 см                                                                                       |  |
| ния                                             | 10 см                                                                                      |  |
|                                                 | 20 см                                                                                      |  |
| Повторяемость                                   | du < 40: 4% или > 0.4 (стандартное отклонение)                                             |  |
|                                                 | du > 40: 6% или > 0.6 (стандартное отклонение)                                             |  |
|                                                 |                                                                                            |  |

| Воспроизводи-                         | du < 40: 6% или > 0.6 (стандартное отклонение)        |
|---------------------------------------|-------------------------------------------------------|
| МОСТЬ                                 | du > 40: 8% или > 0.8 (стандартное отклонение)        |
| Радиус объекта                        | > 500 мм                                              |
| Минимальный<br>размер образца         | 35 мм х 150 мм                                        |
| Разрешение дис-<br>плея               | 375 пикселей на см                                    |
| Док-станция                           | Питание:                                              |
|                                       | 12 В прямого тока; макс. 2,0 А (питание)              |
|                                       | 5 В прямого тока; макс. 0,5 А (USB-B)                 |
|                                       | Размеры (ДхШхВ): 205 x 78 x 88 мм                     |
|                                       | Вес: прим. 800 г                                      |
| Блок питания                          | Вход: 100 - 240 В переменного тока; 50/60 Гц ; 800 мА |
|                                       | Выход: 12 В прямого тока; 2,5 А                       |
|                                       | Размеры (ДхШхВ): 50 x 100 x 33 мм                     |
|                                       | Вес: прим. 180 г                                      |
| Пароль для<br>заводских на-<br>строек | byk-instruments                                       |

Более подробную информацию о наших продуктах и услугах вы можете найти на нашем сайте: <u>https://www.byk-instruments.com</u>

Download your software from: https://www.byk-instruments.com/software

Download your manual from: https://www.byk-instruments.com/manuals

Find more information on our products and services: https://www.byk-instruments.com

301 200 083 - 2007